# BIOSのセットアップ

Basic Input Output System(BIOS)の設定方法について説明します。

Expressサーバを導入したときやオプションの増設/取り外しをするときはここで説明する内容をよく理解して、正しく設定してください。

# システムBIOS ~SETUP~

SETUPはExpressサーバの基本ハードウェアの設定を行うためのユーティリティツールです。このユーティリティはExpressサーバ内のフラッシュメモリに標準でインストールされているため、専用のユーティリティなどがなくても実行できます。

SETUPで設定される内容は、出荷時にExpressサーバにとって最も標準で最適な状態に設定 していますのでほとんどの場合においてSETUPを使用する必要はありませんが、この後に 説明するような場合など必要に応じて使用してください。

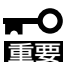

- SETUPの操作は、システム管理者(アドミニストレータ)が行ってください。
- SETUPでは、パスワードを設定することができます。パスワードには、 「Administrator」と「User」の2つのレベルがあります。「Administrator」レベルのパ スワードでSETUPにアクセスした場合、すべての項目の変更ができます。 「Administrator」のパスワードが設定されている場合、「User」レベルのパスワードで は、設定内容を変更できる項目が限られます。
  - OS(オペレーティングシステム)をインストールする前にパスワードを設定しないでく ださい。
  - Expressサーバには、最新のバージョンのSETUPユーティリティがインストールされています。このため設定画面が本書で説明している内容と異なる場合があります。設定項目については、オンラインヘルプを参照するか、保守サービス会社に問い合わせてください。

### 起 動

Expressサーバの電源をONにするとディスプレイ装置の画面にPOST (Power On Self-Test)の実行内容が表示されます。

しばらくすると次のメッセージが画面左下に表示されます。

Press <F2> to enter SETUP or Press

ここで<F2>キーを押すと、SETUPが起動してMainメニュー画面を表示します。

以前にSETUPを起動してパスワードを設定している場合は、パスワードを入力する画面が 表示されます。パスワードを入力してください。

Enter password:[ ]

sXワードの入力は、3回まで行えます。3回とも誤ったパスワードを入力すると、Express サーバは動作を停止します(これより先の操作を行えません)。電源をOFFにしてください。

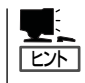

パスワードには、「Administrator」と「User」の2種類のパスワードがあります。 「Administrator」では、SETUPでのすべての設定の状態を確認したり、それらを変更したり することができます。「User」では、確認できる設定や、変更できる設定に制限があります。

## キーと画面の説明

キーボード上の次のキーを使ってSETUPを操作します(キーの機能については、画面下にも 表示されています)。

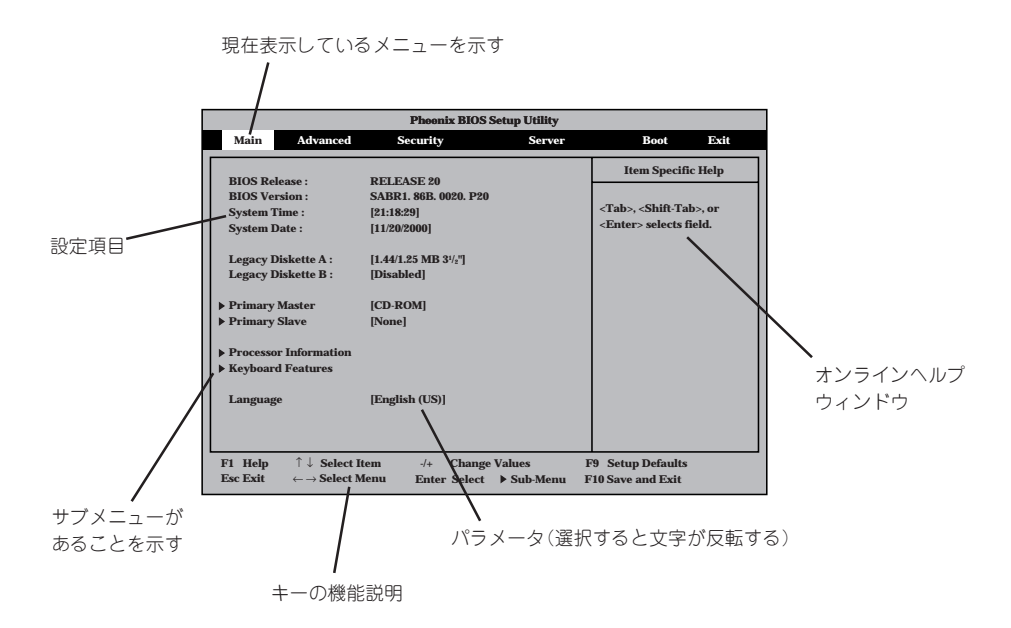

| カーソルキー(↑、↓)       | 画面に表示されている項目を選択します。文字の表示が反転している項目が現在選択さ<br>れています。                                                    |
|-------------------|----------------------------------------------------------------------------------------------------|
| カーソルキー(←、→)       | MainやAdvanced、Security、System Hardware、Boot、Exitなどのメニューを選択します。                                       |
| <->‡-/<+>‡-       | 選択している項目の値(パラメータ)を変更します(スペースパーでも変更できます)。サ<br>ブメニュー(項目の前に「▶」がついているもの)を選択している場合、このキーは無効で<br>す。         |
| <enter>+—</enter> | 選択したパラメータの決定を行うときに押します。                                                                              |
| <esc>+-</esc>     | ひとつ前の画面に戻ります。                                                                                        |
| <f1>‡—</f1>       | SETUPの操作でわからないことがあったときはこのキーを押してください。SETUPの<br>操作についてのヘルプ画面が表示されます。 <esc>キーを押すと、元の画面に戻りま<br/>す。</esc> |
| <f9>‡—</f9>       | 現在表示している項目のパラメータをデフォルトのパラメータに戻します(出荷時の設定<br>と異なる場合があります)。                                            |
| <f10>+-</f10>     | 新たに選択した内容をCMOS(不揮発性メモリ)に保存してSETUPを終了し、再起動します。                                                        |

## 設定例

次にソフトウェアと連係した機能や、システムとして運用するときに必要となる機能の設 定例を示します。

#### 起動関連

#### Expressサーバに接続している起動デバイスの順番を変える

「Boot」→「Boot Device Priority」→起動順序を設定する

| <b>1</b> |
|----------|
| <b>T</b> |
| ヒント      |

EXPRESSBUILDERを起動する場合は、「1. ATAPI CD-ROM Drive」、「2. Removable Devices」、「3. Hard Drive」の順にしてください。

#### HWコンソールから制御する

「Server」→「Console Redirection」→それぞれの設定をする

#### CPU関連

#### 搭載しているCPUの内容を確認する

「Main」→「Processor Information」→表示を確認する

画面に表示されているプロセッサ番号とプロセッサメザニンボード上のソケットの位置は 下図のように対応しています。

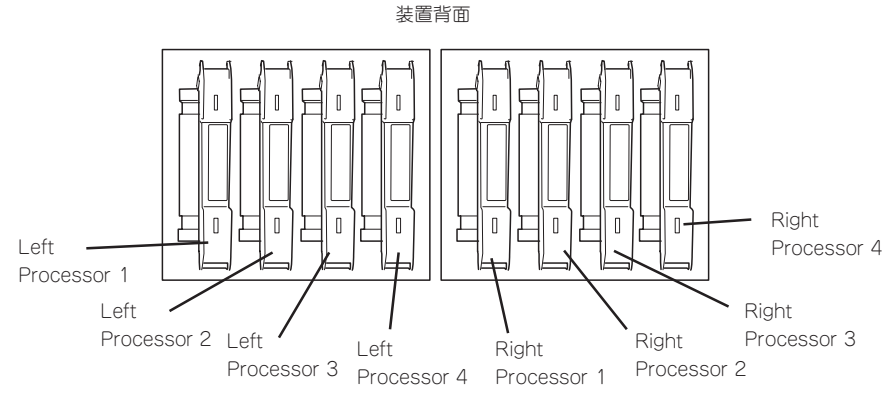

装置前面

#### CPUのエラー情報をクリアする

「Server」→「Processor Retest」→「Yes」

#### Numlockやキーリピートを設定する

「Main」→「Keyboard Features」→それぞれを設定する

#### セキュリティ関連

#### 管理者パスワード(Administrator)を設定する

「Security」→「Set Administrator Password」→パスワードを入力する

#### ユーザーパスワード(User)を設定する

「Security」→「Set Supervisor Password」→パスワードを入力する

管理者パスワード(Administrator)、ユーザパスワード(User)の順に設定します。

#### POWERスイッチ/SLEEPスイッチやRESETスイッチの機能を有効/無効にする

「Security」→「Front Panel Locked」→「Disabled」(有効) 「Security」→「Front Panel Locked」→「Enabled」(無効)

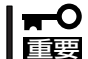

POWERスイッチをマスクするとPOWERスイッチによるON/OFF操作に加え、「強制 シャットダウン(198ページ参照)」も機能しなくなります。

#### セキュアモードに設定する

[Security]→[Secure Mode Boot]

#### 外付けデバイス関連

#### 外付けデバイスに対する設定をする

「Advanced」→「I/O Device Configuration」→それぞれのデバイスに対して設定をする

#### 内蔵デバイス関連

#### Expressサーバ内蔵のPCIデバイスに対する設定をする

「Advanced」→「PCI Configuration」→それぞれのデバイスに対して設定をする

#### ハードウェアの構成情報をクリアする(内蔵デバイスの取り付け/取り外しの後)

[Advanced]→[Reset Configuration Data]→[Yes]

#### PCIホットプラグ関連

#### PCIホットプラグをする

「Advanced」→「Hot-plug PCI Master Control」→「Enabled」 「Advanced」→「Hot-plug PCI Allocation Level」→「Disabled」以外\*

\* この設定を「Disable」以外に設定すると実際に搭載しているメモリ容量より少なくなります。

| N型番       | ボード名             | 設定値     |
|-----------|------------------|---------|
| N8503-31A | SCSIコントローラ       | Minimum |
| N8504-75  | 100BASE-TX 接続ボード | Minimum |

ホットプラグを行うPCIボードにより設定が異なります。

PCIボードスロット#7~#10でホットプラグをする場合は、取り付けるボードに合わせて あらかじめスロットのスピードを設定しておいてください。

「Advanced」→「PCI Configuration」→「PCI Bus Speed Default」→取り付けるボードのスピード

#### 設定内容のセーブ関連

#### BIOSの設定内容を保存する

「Exit」→「Exit Saving Changes」または「Save Changes」

#### 変更したBIOSの設定を破棄する

「Exit」→「Exit Discarding Changes」または「Discard Changes」

#### BIOSの設定をデフォルトの設定に戻す(出荷時の設定とは異なる場合があります)

「Exit」→「Load Setup Defaults」

### パラメータと説明

SETUPには大きく6種類のメニューがあります。

- Mainメニュー
- Advancedメニュー
- Securityメニュー
- Serverメニュー
- Bootメニュー
- Exitメニュー

このメニューの中からサブメニューを選択することによって、さらに詳細な機能の設定がで きます。次に画面に表示されるメニュー別に設定できる機能やパラメータ、出荷時の設定を 説明をします。

#### Main

SETUPを起動すると、 はじめに「Main」メ ニューが表示されます。

項目の前に「▶」がついて いるメニューは、選択し て<Enter>キーを押す と、サブメニューが表示 されます。

|                                                                   | Pheenix BIOS Se                   | etup Utility |                          |  |
|-------------------------------------------------------------------|-----------------------------------|--------------|--------------------------|--|
| Main Advanced                                                     | Security                          | Server       | Boot Exit                |  |
|                                                                   |                                   |              | Item Specific Help       |  |
| BIOS Release :                                                    | RELEASE 20                        |              |                          |  |
| BIOS Version :                                                    | SABR1. 86B. 0020. P20             |              | Tab> Shift Tab> or       |  |
| System Time :                                                     | [21:18:29]                        |              | < Finter> selects field  |  |
| System Date :                                                     | [11/20/2000]                      |              | Cliffer > Screets field. |  |
| Legacy Diskette A :                                               | [1.44/1.25 MB 3 <sup>1/2</sup> "] |              |                          |  |
| Legacy Diskette B :                                               | [Disabled]                        |              |                          |  |
| Primary Master                                                    | [CD-ROM]                          |              |                          |  |
| Primary Slave                                                     | [None]                            |              |                          |  |
| ▶ Processor Information                                           |                                   |              |                          |  |
| ▶ Keyboard Features                                               |                                   |              |                          |  |
| Language                                                          | [English (US)]                    |              |                          |  |
|                                                                   |                                   |              |                          |  |
|                                                                   |                                   |              |                          |  |
| F1 Help $\uparrow \downarrow$ Select                              | Item -/+ Change V                 | alues        | F9 Setup Defaults        |  |
| $\textbf{Esc Exit} \qquad \leftarrow \rightarrow \textbf{Select}$ | Menu Enter Select                 | Sub-Menu     | F10 Save and Exit        |  |

| 項目                    | パラメータ                                                                                                    | 説 明                                                                                        |
|-----------------------|----------------------------------------------------------------------------------------------------|--------------------------------------------------------------------------------------------|
| BIOS Release          | (BIOSのリリース<br>No.)                                                                                                    | システムBIOSのリリースNo.を表示します<br>(表示のみ)。                                                          |
| BIOS Version          | (BIOSのバージョ<br>ン)                                                                                                    | システムBIOSのバージョンを表示します(表<br>示のみ)。                                                            |
| System Time           | HH:MM:SS                                                                                                    | 時刻の設定をします。                                                                                 |
| System Date           | MM/DD/YYYY                                                                                                    | 日付の設定をします。                                                                                 |
| Legacy Diskette A     | Disabled<br>360Kb, 5 <sup>1</sup> /4"<br>1.2Mb, 5 <sup>1</sup> /4"<br>720Kb, 3 <sup>1</sup> /2"<br>[1.44/1.25Mb,<br>3 <sup>1</sup> /2"]<br>2.88Mb, 3 <sup>1</sup> /2"   | フロッピーディスクドライブA(標準装備)の<br>タイプを選択します。<br>通常は[1.44/1.25 MB 3 <sup>1</sup> /2""」を選択して<br>ください。 |
| Legacy Diskette B     | [Disabled]<br>360Kb, 5 <sup>1</sup> /4"<br>1.2Mb, 5 <sup>1</sup> /4"<br>720Kb, 3 <sup>1</sup> /2"<br>[1.44/1.25Mb,<br>3 <sup>1</sup> /2"]<br>2.88Mb, 3 <sup>1</sup> /2" | フロッピーディスクドライブBのタイプを選<br>択します。<br>フロッピーディスクドライブBはサポートし<br>ませんので、「Disabled」に設定してくださ<br>い。    |
| Primary Master        | _                                                                                                    | 選択するとIDEサブメニューが表示されま<br>す。                                                                 |
| Primary Slave         |                                                                                                    | 選択するとIDEサブメニューが表示されま<br>す。                                                                 |
| Processor Information | _                                                                                                    | 選択するとProcessor Informationサブメ<br>ニューが表示されます。                                               |
| Keyboard Features     | —                                                                                                    | 選択するとKeyboard featuresサブメニュー<br>が表示されます。                                                   |
| Language              | [English]<br>French<br>German<br>Italian<br>Spanish                                                                                                    | SETUPで表示する言語を選択します。                                                                        |

ハードウェア編

#### Primary Master/Primary Slave

M a i n メニューの 「Primary Master」または 「Primary Slave」を選択 して<Enter>キーを押す とそれぞれのサブメ ニューが表示されます。

| Phoenix BIOS Setup Utility                                                                                      |                                                                                                |                                                                                                    |  |
|----------------------------------------------------------------------------------------------------|------------------------------------------------------------------------------------------------|----------------------------------------------------------------------------------------------------|--|
| Main                                                                                                    |                                                                                                |                                                                                                    |  |
| Main Primary M Type : Multi-Sector Transfers : LBA Mode Control : 32 Bit I/O : Transfer Mode : Ultra DMA Mode : | aster [CD-ROM]<br>[Auto]<br>[Disabled]<br>[Disabled]<br>[Disabled]<br>[Standard]<br>[Disabled] | Item Specific Help<br>User = you enter<br>parameter of hard-disk<br>drive installed at this<br>connection.<br>Auto = autotypes<br>hard-disk drive<br>installed here.<br>1-39 = you select<br>pre-determined type of |  |
|                                                                                                    |                                                                                                | hard-disk drive<br>installed here.<br>CD-ROM = a CD-ROM drive<br>is installed here.<br>ATAPI Removable =<br>removable disk drive is<br>installed here.                                                              |  |
| F1Help $\downarrow \downarrow$ Select ItemEsc Exit $\leftarrow \rightarrow$ Select Menu                         | -/+ Change Values<br>Enter Select ▶ Sub-Menu                                                   | F9 Setup Defaults<br>F10 Save and Exit                                                                                                    |  |

|                                              |                                                                                                    | Phoenix BIOS Setup Utility                       |                                                                                                    |
|----------------------------------------------|----------------------------------------------------------------------------------------------------|--------------------------------------------------|----------------------------------------------------------------------------------------------------|
| Main                                         |                                                                                                    |                                                  |                                                                                                    |
|                                              | Primary                                                                                                    | Slave [None]                                     | Item Specific Help                                                                                                    |
| Type :<br>32 Bit I/O<br>Transfer<br>Ultra DM | :<br>Mode :<br>A Mode :                                                                                                    | [Auto]<br>[Disabled]<br>[Standard]<br>[Disabled] | User = you enter<br>parameter of hard-disk<br>drive installed at this<br>connection.<br>Auto = autotypes<br>hard-disk drive<br>installed here.<br>1-39 = you select<br>pre-determined type of<br>hard-disk drive<br>installed here.<br>CD-ROM = a CD-ROM drive<br>is installed here.<br>ATAPI Removable =<br>removable disk drive is<br>installed here. |
| F1 Help<br>Esc Exit                          | $ \begin{array}{l} \uparrow \downarrow \   \textbf{Select Item} \\ \leftarrow  \rightarrow  \textbf{Select Menu} \end{array} $ | -/+ Change Values<br>Enter Select ▶ Sub-Menu     | F9 Setup Defaults<br>F10 Save and Exit                                                                                                    |

| 項目                    | パラメータ                                                                | 説明                                                                                     |
|-----------------------|----------------------------------------------------------------------|----------------------------------------------------------------------------------------|
| Туре                  | None<br>CD-ROM<br>IDE Removable<br>ATAPI Removable<br>User<br>[Auto] | MasterとなるIDEデバイスの設定をします。<br>Autoに選択するとPOST実行中に自動的に<br>デバイスが検出されます。<br>[Auto]に設定してください。 |
| Cylinders             | _                                                                    | シリンダー数を表示します(表示のみ)。                                                                    |
| Heads                 | _                                                                    | リード/ライト ヘッド数を表示します(表示のみ)*。                                                             |
| Sectores              | _                                                                    | 各トラックのセクタ数を表示します(表示の<br>み)*。                                                           |
| Maximum Capacity      | _                                                                    | ドライブの容量を表示します(表示のみ)*。                                                                  |
| Multisector Transfers | Disabled<br>2 Sectors<br>4 Sectors<br>8 Sectors<br>16 Sectors        | BIOSによって制御されるマルチセクタ転送<br>の状態を表示します。(表示のみ)                                              |
| LBA Mode Control      | Disabled<br>Enabled                                                  | BIOSによって制御されるLBA(Logical<br>Block Access)の状態を表示します。(表示<br>のみ)                          |
| 32 Bit I/O            | [Disabled]<br>Enabled                                                | 32bit IDEデータ転送の有効/無効を設定しま<br>す。                                                        |
| Transfer Mode         | Standard<br>Fast PIO 1<br>Fast PIO 2<br>Fast PIO 3<br>Fast PIO 4     | BIOSによって制御されるドライプ間のデー<br>タ転送方法を表示します。(表示のみ)                                            |
| Ultra-DMA Mode        | Disabled<br>Mode 0<br>Mode 1<br>Mode 2                               | BIOSによって制御されるドライブ間のデー<br>タ転送のUltra-DMA Mode表示します。(表<br>示のみ)                            |

\* Typeを「User」に設定した時のみ表示します。

ハードウェア編

#### **Processor Information**

M a i n メニューの 「P r o c e s s o r Information」を選択して <Enter>キーを押すとサ ブメニューが表示されま す。

|                                                                                                    | Phoenix BIOS Setup Utility                       |                                                                                                    |
|----------------------------------------------------------------------------------------------------|--------------------------------------------------|----------------------------------------------------------------------------------------------------|
| Main                                                                                                    |                                                  |                                                                                                    |
| Process                                                                                                    | or Information                                   | Item Specific Help                                                                                                    |
| Left Processor 1 CPU ID :<br>Left Processor 2 CPU ID :<br>Left Processor 2 CPU ID :<br>Left Processor 3 CPU ID :<br>Left Processor 3 Cache Size :<br>Left Processor 4 CPU ID :<br>Left Processor 4 CPU ID :<br>Right Processor 1 Cache Size<br>Right Processor 2 CPU ID :<br>Right Processor 2 CPU ID :<br>Right Processor 3 CPU ID :<br>Right Processor 3 CPU ID :<br>Right Processor 3 CPU ID :<br>Right Processor 3 CPU ID : | 6A0<br>2 MB<br>6A8<br>2 MB                       | All items on this menu<br>cannot be modified in<br>user mode. If any<br>items require changes,<br>please consult your<br>system Administrator. |
| F1 Help $\uparrow \downarrow$ Select ItemEsc Exit $\leftarrow \rightarrow$ Select Mem                                                                                                    | -/+ Change Values ☐<br>■ Enter Select ▶ Sub-Menu | F9 Setup Defaults<br>F10 Save and Exit                                                                                                    |

| 項目                                 | パラメータ | 説 明                                         |
|------------------------------------|-------|---------------------------------------------|
| Left Processor 1 Stepping<br>ID    | _     | Left Processor 1のステッピングを表示しま<br>す(表示のみ)。    |
| Left Processor 1 L2 Cache<br>Size  | _     | Left Processor 1のキャッシュサイズを表示<br>します(表示のみ)。  |
| Left Processor 2 Stepping<br>ID    | —     | Left Processor 2のステッピングを表示しま<br>す(表示のみ)。    |
| Left Processor 2 L2 Cache<br>Size  | _     | Left Processor 2のキャッシュサイズを表示<br>します(表示のみ)。  |
| Left Processor 3 Stepping<br>ID    | —     | Left Processor 3のステッピングを表示しま<br>す(表示のみ)。    |
| Left Processor 3 L2 Cache<br>Size  | _     | Left Processor 3のキャッシュサイズを表示<br>します(表示のみ)。  |
| Left Processor 4 Stepping<br>ID    | _     | Left Processor 4のステッピングを表示しま<br>す(表示のみ)。    |
| Left Processor 4 L2 Cache<br>Size  | _     | Left Processor 4のキャッシュサイズを表示<br>します(表示のみ)。  |
| Right Processor 1<br>Stepping ID   | _     | Right Processor 1のステッピングを表示します(表示のみ)。       |
| Right Processor 1 L2<br>Cache Size | _     | Right Processor 1のキャッシュサイズを表<br>示します(表示のみ)。 |
| Right Processor 2<br>Stepping ID   | _     | Right Processor 2のステッピングを表示します(表示のみ)。       |
| Right Processor 2 L2<br>Cache Size | _     | Right Processor 2のキャッシュサイズを表示します(表示のみ)。     |
| Right Processor 3<br>Stepping ID   | _     | Right Processor 3のステッピングを表示します(表示のみ)。       |
| Right Processor 3 L2<br>Cache Size | —     | Right Processor 3のキャッシュサイズを表示します(表示のみ)。     |
| Right Processor 4<br>Stepping ID   | _     | Right Processor 4のステッピングを表示します(表示のみ)。       |
| Right Processor 4 L2<br>Cache Size | _     | Right Processor 4のキャッシュサイズを表示します(表示のみ)。     |

#### Keyboard Features

M a i n メニューの 「Keyboard Features」 を選択して<Enter>キー を押すとサブメニューが 表示されます。

| Phoenix BIOS Setup Utility                                                              |                                               |                                        |  |
|-----------------------------------------------------------------------------------------|-----------------------------------------------|----------------------------------------|--|
| Main                                                                                    |                                               |                                        |  |
| Keyboar                                                                                 | d Features                                    | Item Specific Help                     |  |
| NumLock :<br>Key Click :<br>Keyboard auto-repeat rate :<br>Keyboard auto-repeat delay : | [Auto]<br>[Disabled]<br>[38/sec]<br>[1/2 sec] | Selects power-on state<br>for NumLock. |  |
| F1 Help $\uparrow \downarrow$ Select ItemEsc Exit $\leftarrow \rightarrow$ Select Menu  | -/+ Change Values<br>Enter Select ▶ Sub-Menu  | F9 Setup Defaults<br>F10 Save and Exit |  |

#### 各項目の機能は次のとおりです。

| 項目                         | パラメータ                                                                                | 説明                                                                    |
|----------------------------|--------------------------------------------------------------------------------------|-----------------------------------------------------------------------|
| Numlock                    | [Auto]<br>On<br>Off                                                                  | システム起動時にNumlockの有効/無効を設<br>定します。「Auto」では、テンキーからの入<br>力を検出したときに有効にします。 |
| Key Click                  | [Disabled]<br>Enabled                                                                | キークリック音の有効/無効を設定します。                                                  |
| Keyboard auto-repeat rate  | [30/sec]<br>26.7/sec<br>21.8/sec<br>18.5/sec<br>13.3/sec<br>10/sec<br>6/sec<br>2/sec | キーリピート時、1秒間に出力される文字の<br>数を設定します。                                      |
| Keyboard auto-repeat delay | 1/4 sec<br>[1/2 sec]<br>3/4 sec<br>1 sec                                             | キーリピートが開始されるまでの時間を設定<br>します。                                          |

### Advanced

カーソルを「Advanced」 に合わせると 「Advanced」メニューが 表示されます。

| Pł                                                                                                    | oenix BIOS Setup Utility                                                                   |                                        |
|----------------------------------------------------------------------------------------------------|--------------------------------------------------------------------------------------------|----------------------------------------|
| Advanced                                                                                                    |                                                                                            |                                        |
|                                                                                                    |                                                                                            | Item Specific Help                     |
| Setup Warni<br>Setting items on this menu to incorr<br>may cause yuor system to malfuncti                                                                                                    | ing<br>rect values<br>ion.                                                                 | Processor serial<br>number control.    |
| Processor Serial Number :<br>Reset Configuration Data :<br>Use Multiprocessor Specification :<br>Large Disk Access Mode :<br>Pause Before Boot :<br>Hot-plug PCI Master Control :<br>Hot-plug PCI Allocation Level :<br>Timeout on POST Errors :<br>> PCI Configuration<br>> 1/0 Device Configuration<br>> Advanced Chipset Control | [Enabled]<br>[No]<br>[1.4]<br>[LBA]<br>[Disabled]<br>[Disabled]<br>[Minimum]<br>[Disabled] |                                        |
| F1 Help $\uparrow \downarrow$ Select ItemEsc Exit $\leftarrow \rightarrow$ Select Menu                                                                                                    | -/+ Change Values<br>Enter Select ▶ Sub-Menu                                               | F9 Setup Defaults<br>F10 Save and Exit |

| 項目                               | パラメータ                       | 説 明                                                                                                    |
|----------------------------------|-----------------------------|----------------------------------------------------------------------------------------------------|
| Processor Serial Number          | Disabled<br>[Enabled]       | プロセッサシリアル番号機能の有効/無効を<br>設定します。                                                                                                    |
| Reset Configuration Data         | [No]<br>Yes                 | コンフィグレーションデータ(POSTで記憶<br>しているシステム情報)をクリアするときは<br>「Yes」に設定します。装置の起動後にこのパ<br>ラメータは「No」に切り替わります。                                                                                                    |
| Use Multiprocessor Data          | 1.1<br>[1.4]                | MPスペックのバージョンを選択します。<br>[1.4]に設定してください。                                                                                                    |
| Large Disk Access Mode           | CHS<br>[LBA]                | IDEドライブへのアクセス方法を選択しま<br>す。[LBA](Logical Block Addressing)に設<br>定してください。                                                                                                    |
| Pause Before Boot                | [Disabled]<br>Enabled       | OS起動前にシステムを5秒間ポーズさせるか<br>どうかを設定します。                                                                                                    |
| Hot-plug PCI Master<br>Control   | [Disabled]<br>Enabled       | 各PCIスロットに対してホットプラグPCIリ<br>ソーステーブルを作成し、リソースを確保し<br>ます。PCIホットプラグを行う場合は必ず<br>「Enabled」に設定してください。<br>Windows2000が出荷時にインストールされ<br>たモデルでシステム診断を実行する場合は、<br>「Disabled」に設定してから行ってください。<br>また、システム診断終了後は設定を元に戻し<br>てください。 |
| Hot-plug PCI Allocation<br>Level | Disabled:<br>[Min]<br>[Max] | PCIボードを搭載していないスロットに対し<br>てPCIホットプラグのために予約するメモリ<br>サイズを割り当てます。                                                                                                    |
| Timeout on POST Errors           | [Disabled]<br>Enabled       | POSTを実行中、POSTエラーが発生した際<br>にPOSTの終わりでPOSTをいったん停止す<br>るかどうかを設定します。                                                                                                    |
| PCI Configuration                | _                           | 選択するとPCI Configurationサブメニュー<br>が表示されます。                                                                                                    |
| I/O Device Configuration         | _                           | 選択するとI/O Device Configurationサブメ<br>ニューが表示されます。                                                                                                    |
| Advanced Chip Set Control        | _                           | 選択するとAdvanced Chip Set Controlサブ<br>メニューが表示されます。                                                                                                    |

#### PCI Configuration

Advancedメニューの 「PCI Configuration」を 選択して<Enter>キーを 押すとサブメニューが表 示されます。

| Phoenix BIOS Setup Utility                                         |                                     |                                      |                                                                                                |  |
|--------------------------------------------------------------------|-------------------------------------|--------------------------------------|------------------------------------------------------------------------------------------------|--|
| Adva                                                               | nced                                |                                      |                                                                                                |  |
|                                                                    | PCI Configurati                     | ion                                  | Item Specific Help                                                                             |  |
| Processor Bus :<br>PCI Slots 1-2 :                                 | 10                                  | 00 MHz<br>3 MHz                      | If no cards are present<br>in a 66MHz capable<br>PCI bus, this will<br>select the speed (33 or |  |
| PCI Slots 3-6 :<br>PCI Slots 7-8 :                                 | 33                                  | 3 MHz<br>8 MHz                       | 66MHz) of that empty                                                                           |  |
| PCI Slots 9-10 :                                                   | 33                                  | 3 MHz                                | bus. If cards are<br>present, this option is                                                   |  |
| PCI Bus Speed De                                                   | efault : [3                         | 33 MHz]                              | ignored and the slot<br>speed is automatically                                                 |  |
| ▶ PCI Device, Embe                                                 | dded SCSI                           |                                      | determined.                                                                                    |  |
| ▶ PCI Device, Slot #                                               | 1                                   |                                      |                                                                                                |  |
| ▶ PCI Device, Slot #                                               | 2                                   |                                      |                                                                                                |  |
| PCI Device, Slot #                                                 | 3                                   |                                      |                                                                                                |  |
| PCI Device, Slot #                                                 | 4                                   |                                      |                                                                                                |  |
| PCI Device, Slot #                                                 | 5                                   |                                      |                                                                                                |  |
| F1 Help $\uparrow \downarrow$ sEsc Exit $\leftarrow \rightarrow$ s | Select Item -/+<br>Select Menu Ente | Change Values<br>r Select ▶ Sub-Menu | F9 Setup Defaults<br>F10 Save and Exit                                                         |  |

| 項目                           | パラメータ              | 説 明                                                                                                    |
|------------------------------|--------------------|----------------------------------------------------------------------------------------------------|
| Processor Bus                | 100 MHz            | プロセッサBusのクロックスピードを表示し<br>ます(表示のみ)。                                                                                                    |
| PCI Slots 1-2                | 33 MHz             | PCIスロット1-2のクロックスピードを表示<br>します(表示のみ)。                                                                                                    |
| PCI Slots 3-6                | 33 MHz             | PCIスロット3-6のクロックスピードを表示<br>します(表示のみ)。                                                                                                    |
| PCI Slots 7-8                | 33 MHz<br>66 MHz   | PCIスロット7-8のクロックスピードを表示<br>します(表示のみ)。                                                                                                    |
| PCI Slots 9-10               | 33 MHz<br>66 MHz   | PCIスロット9-10のクロックスピードを表示<br>します(表示のみ)。                                                                                                    |
| PCI Bus Speed Default        | [33 MHz]<br>66 MHz | PCIスロット7-10に対して、あらかじめス<br>ロットのスピードを設定します。ボードを取<br>り付けてから電源ONするとボードに対応し<br>たスピードが自動設定されて、この値は無視<br>されます。<br>ホットプラグで電源ON中にボードを取り付<br>ける場合はあらかじめホットプラグしたい<br>ボードのスピードに設定しておく必要があり<br>ます。 |
| PCI Device, Embedded<br>SCSI | _                  | 選択すると、内蔵のSCSIコントローラのPCI<br>Modeサブメニューが表示されます。                                                                                                    |
| PCI Slot 1                   | _                  | 選択すると、このPCIスロットのPCI Mode<br>サブメニューが表示されます。                                                                                                    |
| PCI Slot 2                   | _                  | 選択すると、このPCIスロットのPCI Mode<br>サブメニューが表示されます。                                                                                                    |
| PCI Slot 3                   | _                  | 選択すると、このPCIスロットのPCI Mode<br>サブメニューが表示されます。                                                                                                    |
| PCI Slot 4                   | _                  | 選択すると、このPCIスロットのPCI Mode<br>サブメニューが表示されます。                                                                                                    |
| PCI Slot 5                   | _                  | 選択すると、このPCIスロットのPCI Mode<br>サブメニューが表示されます。                                                                                                    |
| PCI Slot 6                   | _                  | 選択すると、このPCIスロットのPCI Mode<br>サブメニューが表示されます。                                                                                                    |
| PCI Slot 7                   | _                  | 選択すると、このPCIスロットのPCI Mode<br>サブメニューが表示されます。                                                                                                    |
| PCI Slot 8                   | _                  | 選択すると、このPCIスロットのPCI Mode<br>サブメニューが表示されます。                                                                                                    |
| PCI Slot 9                   | _                  | 選択すると、このPCIスロットのPCI Mode<br>サブメニューが表示されます。                                                                                                    |
| PCI Slot 10                  | _                  | 選択すると、このPCIスロットのPCI Mode<br>サブメニューが表示されます。                                                                                                    |

#### PCI Device, Embedded SCSI

Advancedメニューの 「PCI Configuration」か ら「PCI Device, Embedded SCSI」を選 択して<Enter>キーを押 すとサプメニューが表示 されます。I/Oキャリア 上のSCSIコントローラ のPCIバスに対する設定 をします。

| Phoenix BIOS Setup Utility                                                                                                    |                                        |  |  |
|----------------------------------------------------------------------------------------------------|----------------------------------------|--|--|
| Advanced                                                                                                    |                                        |  |  |
| PCI Device, Embedded SCSI                                                                                                    | Item Specific Help                     |  |  |
| Option ROM Scan : [Enabled]<br>Enable Master : [Enabled]<br>Latency Timer : [0080h]                                                         | Initialize device<br>expansion ROM     |  |  |
| F1     Help     ↑↓     Select Item     -/+     Change Values     F       Esc Exit     ← → Select Menu     Enter Select     ▶ Sub-Menu     F | '9 Setup Defaults<br>'10 Save and Exit |  |  |

各項目の機能は次のとおりです。

| 項目              | パラメータ                                                                    | 説明                                                                                                    |
|-----------------|--------------------------------------------------------------------------|----------------------------------------------------------------------------------------------------|
| Option ROM Scan | Disabled<br>[Enabled]                                                    | 内蔵のSCSIコントローラのBIOSの有効/無<br>効を設定します。グラフィックアクセラレー<br>タボードやディスクアレイコントローラボ-<br>ドを取り付ける際は必ず「Enabled」に設定し<br>てください。 |
| Enabled Master  | Disabled<br>[Enabled]                                                    | 内蔵のSCSIコントローラをPCIパスマスタに<br>するかどうかを設定します。                                                                      |
| Latency Timer   | Default<br>0020h<br>0040h<br>0060h<br>(0080h)<br>00A0h<br>00C0h<br>00C0h | レーテンシータイマーの値を設定します。                                                                                           |

#### PCI Device, Slot #n

Advancedメニューの 「PCI Configuration」か ら「PCI Device, Slot #n」 を選択して<Enter>キー を押すとサブメニューが 表示されます。

| Phoenix BIOS Setup Utility                                                                      |                                        |  |  |
|-------------------------------------------------------------------------------------------------|----------------------------------------|--|--|
| Advanced                                                                                        |                                        |  |  |
| PCI Device, Slot #1                                                                             | Item Specific Help                     |  |  |
| Option ROM Scan : [Enabled]<br>Enable Master : [Enabled]<br>Latency Timer : [0080h]             | Initialize device<br>expansion ROM     |  |  |
| F1 Help ↑↓ Select Item -/+ Change Values I<br>Esc Exit ←→ Select Menu Enter Select ▶ Sub-Menu I | 79 Setup Defaults<br>710 Save and Exit |  |  |

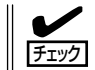

nはPCIスロットの番号を示します。設定したいボードが取り付けられているスロット番号 を確認してからサブメニューに進んでください。

各項目の機能は次のとおりです。

| 項目              | パラメータ                                                                    | 説明                                                                                                    |
|-----------------|--------------------------------------------------------------------------|----------------------------------------------------------------------------------------------------|
| Option ROM Scan | Disabled<br>[Enabled]                                                    | PCIボードに搭載されているBIOSの有効/無<br>効を設定します。グラフィックアクセラレー<br>タボードやディスクアレイコントローラボ-<br>ドを取り付ける際は必ず「Enabled」に設定し<br>てください。 |
| Enabled Master  | Disabled<br>[Enabled]                                                    | PCIボードに取り付けたデバイスをPCIバス<br>マスタにするかどうかを設定します。                                                                   |
| Latency Timer   | Default<br>0020h<br>0040h<br>0060h<br>[0080h]<br>00A0h<br>00C0h<br>00E0h | レーテンシータイマーの値を設定します。                                                                                           |

#### I/O Device Configuration

Advancedメニューの「I/ O Device Configuration」を選択して<Enter> キーを押すとサブメ ニューが表示されます。

| Phoenix BIOS Setup Utility                                                                                                    |                                                                                                    |                                                                                                    |  |  |
|----------------------------------------------------------------------------------------------------|----------------------------------------------------------------------------------------------------|----------------------------------------------------------------------------------------------------|--|--|
| Advanced                                                                                                    |                                                                                                    |                                                                                                    |  |  |
| I/O Device                                                                                                    | Configuration                                                                                                  | Item Specific Help                                                                                                    |  |  |
| Serial port A : [E<br>Base I/O address : [3]<br>Interrapt : [H<br>Serial port B : [E<br>Base I/O address : [2]<br>Interrapt : [H<br>Parallel port : [E<br>Mode : [B<br>Base I/O address : [3]<br>Interrapt : [H<br>Floppy disk controller : [E | inabled]<br>F8]<br>RQ 4]<br>inabled]<br>F8]<br>RQ 3]<br>inabled]<br>i-directional]<br>78]<br>RQ 7]<br>inabled] | Configure serial port A<br>using options :<br>[Disabled]<br>No Configuration<br>[Enabled]<br>User configuration<br>[Auto]<br>BIOS or OS chooses<br>configuration |  |  |
| F1 Help $\uparrow \downarrow$ Select ItemEsc Exit $\leftarrow \rightarrow$ Select Menu                                                                                                    | -/+ Change Values F<br>Enter Select ▶ Sub-Menu F                                                               | 9 Setup Defaults<br>10 Save and Exit                                                                                                    |  |  |

| 項目                     | パラメータ                                        | 説 明                                                      |
|------------------------|----------------------------------------------|----------------------------------------------------------|
| Serial Port A          | Disabled<br>[Enabled]<br>Auto                | シリアルポート1の有効/無効を設定します。                                    |
| Base I/O Address       | [3F8h]<br>2F8h<br>3E8h<br>2E8h               | シリアルポート1のベースI/Oアドレスを設定<br>します。                           |
| Interrupt              | IRQ 3<br>[IRQ 4]                             | シリアルポート1の割り込みを設定します。                                     |
| Serial Port B          | Disabled<br>[Enabled]<br>Auto                | シリアルポート2の有効/無効を設定しま<br>す。                                |
| Base I/O Address       | 3F8h<br>[2F8h]<br>3E8h<br>2E8h               | シリアルポート2のベースI/Oアドレスを設定<br>します。                           |
| Interrupt              | [IRQ 3]<br>IRQ 4                             | シリアルポート2の割り込みを設定します。                                     |
| Parallel Port          | Disabled<br>[Enabled]<br>Auto                | パラレルポートの有効/無効を設定します。                                     |
| Mode                   | Output only<br>[Bidirectional]<br>EPP<br>ECP | パラレルポートの動作モードを選択します。<br>パラレルポートがDisabledの時には表示され<br>ません。 |
| Base I/O Address       | [378h]<br>278h<br>178h<br>3BCh               | パラレルポートのベースI/Oアドレスを設定<br>します。                            |
| Interrupt              | IRQ 5<br>[IRQ 7]                             | パラレルポートの割り込みを設定します。                                      |
| DMA channel            | DMA 1<br>(DMA 3)                             | パラレルポートのDMAチャネルを設定しま<br>す。ECPモードに設定されているときのみ有<br>効です。    |
| Floppy disk controller | Disabled<br>[Enabled]<br>Auto                | 内蔵のフロッピーディスクコントローラの有<br>効/無効を設定します。                      |

#### Advanced Chipset Control

Advancedメニューの 「Advanced Chipset Control」を選択して <Enter>キーを押すとサ ブメニューが表示されま す。

| Phoenix BIOS Setup Utility                                                      |                                            |                                                               |                                                                                      |
|---------------------------------------------------------------------------------|--------------------------------------------|---------------------------------------------------------------|--------------------------------------------------------------------------------------|
| Ad                                                                              | lvanced                                    |                                                               |                                                                                      |
|                                                                                 | Advanced Chij                              | pset Control                                                  | Item Specific Help                                                                   |
| Extended RAM<br>L2 Cache :<br>Multi-Boot Sup<br>Dverride PHP S<br>2 GB Memory L | (Step :<br>port :<br>Switches :<br>.imit : | [1 MB]<br>[Enabled]<br>[Disabled]<br>[Disabled]<br>[Disabled] | Tests extended memory<br>- Once per KB, or<br>- Once per MB, or<br>- Every location. |
| F1 Help ↑↓<br>Esc Exit ←-                                                       | → Select Item                              | -/+ Change Values I<br>Enter Select ▶ Sub-Menu                | F9 Setup Defaults<br>F10 Save and Exit                                               |

各項目の機能は次のとおりです。

| 項目                    | パラメータ                            | 説明                                                                                                    |
|-----------------------|----------------------------------|----------------------------------------------------------------------------------------------------|
| Extended RAM Step     | [1 MB]<br>1 KB<br>Every location | POSTの増設メモリテスト領域を設定する。<br>1MBアドレス境界/1KBアドレス境界/す<br>べてのエリアのいずれかに設定可能。                                                                                                    |
| L2 Cache              | Disabled<br>[Enabled]            | セカンドキャッシュの有効/無効を設定しま<br>す。「Enabled」に設定してください。                                                                                                    |
| Multiboot Support     | [Disabled]<br>Enabled            | Multiboot機能の有効/無効を設定します。<br>「Enabled」に設定するとハードディスクが複<br>数取り付けられている場合、ブートの優先順<br>位を設定できます。また、LANコントローラ<br>からのブートが選択可能となります。POST<br>中に <esc>キーを押すと、POST終了後ブー<br/>トデバイス選択画面が表示され任意のデバイ<br/>スよりブートできます。</esc> |
| Override PHP Switches | [Disabled]<br>Enabled            | PCIスロットのタブによるスロットの電源Off<br>の有効/無効を設定します。                                                                                                    |
| 2 GB Memory Limit     | [Disabled]<br>Enabled            | 増設したメモリを2GBまで有効とします。<br>2GB以上のメモリ領域は無効になります。                                                                                                    |

### Security

カーソルを「Security」に 合わせると「Security」メ ニューが表示されます。

|                                                                                                    | Phoenix BIOS                                                                                          | Setup Utility          |                                                                         |
|----------------------------------------------------------------------------------------------------|----------------------------------------------------------------------------------------------------|------------------------|-------------------------------------------------------------------------|
| Main Advanced                                                                                                    | Security                                                                                              | Server                 | Boot Exit                                                               |
| Vian Advanced<br>User Password is :<br>Administrator Password is :<br>Set User Passward<br>Set Administrative Password<br>Password on boot :<br>Secure Mode Timer :<br>Secure Mode Hot Key :<br>Secure Mode Boot :<br>Video Blanking :<br>Floppy Write Protect :<br>Front Panel Lockout : | Clear<br>Clear<br>[Enter]<br>[Disabled]<br>[]<br>[Disabled]<br>[Disabled]<br>[Disabled]<br>[Disabled] |                        | Item Specific Help User Password controls access to the system at boot. |
| F1 Help $\uparrow \downarrow$ Select Item       Esc Exit $\leftarrow \rightarrow$ Select Menu                                                                                                    | -/+ Chang<br>Enter Select                                                                             | e Values<br>▶ Sub-Menu | F9 Setup Defaults<br>F10 Save and Exit                                  |

各項目の機能は次のとおりです。

| 項目                             | パラメータ         | 説明                                                                                                    |
|--------------------------------|---------------|----------------------------------------------------------------------------------------------------|
| User Password is               | Set<br>Clear  | ユーザーパスワードの設定状態を表示しま<br>す。<br>設定: Set、未設定: Clear                                                                                                    |
| Administrator Password is      | Set<br>Clear  | アドミニストレータパスワードの設定状態を<br>表示します。<br>設定: Set、未設定: Clear                                                                                                    |
| Set User Password              | 7文字までの<br>英数字 | <enter>キーを押すとユーザのパスワード入<br/>力画面になります。このパスワードでは<br/>SETUPメニューへのアクセスが制限されま<br/>す。あらかじめ「Administrator Password」<br/>を設定しておかないと設定できません。パス<br/>ワードをクリアする場合は、パスワードをブ<br/>ランクで設定するか、I/Oキャリア上のジャ<br/>ンパのスイッチの設定を変更することで実行<br/>できます。</enter>                    |
| Set Administrative<br>Password | 7文字までの<br>英数字 | <enter>キーを押すとアドミニストレータの<br/>パスワード入力画面になります。このパス<br/>ワードですべてのSETUPメニューにアクセ<br/>スできます。この設定はSETUPを起動した<br/>ときのパスワードの入力で「アドミニスト<br/>レータ」でログインしたときのみ設定できま<br/>す。パスワードをクリアする場合は、パス<br/>ワードをブランクで設定するか、I/Oキャリ<br/>ア上のジャンパのスイッチの設定を変更する<br/>ことで実行できます。</enter> |

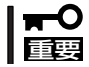

OSのインストール前にパスワードを設定しないでください。

| Password on boot[Disabled]<br>Enabledブート時にパスワードの入力を行う/行わな<br>いの設定をします。先にアドミニストレータ<br>のパスワードを設定する必要があります。も<br>し、アドミニストレータのパスワードが設定<br>されていて、このオブションが無効の場合は<br>BIOSはユーザがプートしていると判断します。Secure Mode Timer[Disabled]<br>1 min<br>2 min<br>5 min<br>10 min<br>1 hr<br>2 hrキーボードやマウスからの入力が注絶えてか<br>5 Secure Modeに入るまでの時間を設定し<br>ます。「Disabled]のときはSecure Modeに<br>なりません。Secure Mode Hot Key[Disabled]<br>(A, B,, Z)Secure Modeを起動させるキーを設定しま<br>す。くCtrl>キーを押しながら設<br>定したい任意のキーを押すとSecure Modeで<br>が起動します。Secure Mode Boot[Disabled]<br>(A, B,, Z)Secure Modeを起動させるキーを設定しま<br>す。くCtrl>キーを利しながら設<br>定したい任意のキーを押すとSecure Modeで<br>が起動します。Video Blanking[Disabled]<br>EnabledSecure Modeで起動させた際、画面表示を<br>する/しないについての設定をします。本機<br>能を解除する場合はパスワード入力が必要です。Floppy Write Protect[Disabled]<br>EnabledSecure Modeで起動させた際、フロッビー<br>ディスクへの書も込みを許可するか禁止する<br>か設定します。本機能を解除する場合はパス<br>ワード入力が必要です。Front Panel Lockout[Disabled]<br>EnabledSecure Modeで起動させた際、パワー/ス<br>リーブスイッチやリセットスイッチの有効/<br>無効を設定します。本機能を解除する場合は<br>パス<br>ワード入力が必要です。 | 項目                   | パラメータ                                                                     | 説 明                                                                                                    |
|----------------------------------------------------------------------------------------------------|----------------------|---------------------------------------------------------------------------|----------------------------------------------------------------------------------------------------|
| Secure Mode Timer[Disabled]<br>1 min<br>2 min<br>5 min<br>10 min<br>20 min<br>1 hr<br>2 hrキーボードやマウスからの入力が途絶えてか<br>らSecure Modeに入るまでの時間を設定し<br>ます。「Disabled]のときはSecure Modeに<br>なりません。Secure Mode Hot Key[Disabled]<br>(A, B,, Z)Secure Modeを起動させるキーを設定しま<br>す。 <ctrl>キーと<alt>キーを押しながら設<br/>定したい任意のキーを押すとSecure Modeで<br/>起動させるかどうかを設定します。Secure Mode BootSecure Mode Boot[Disabled]<br/>EnabledExpressサーバの起動時にSecure Modeで<br/>起動させるかどうかを設定します。Secure<br/>modeを解除する場合はパスワード入力が必要です。Video Blanking[Disabled]<br/>EnabledSecure Modeで起動させた際、画面表示を<br/>する/しないについての設定をします。本機<br/>能を解除する場合はパスワード入力が必要です。Floppy Write Protect[Disabled]<br/>EnabledSecure Modeで起動させた際、フロッピー<br/>ディスクドライブへセットしたフロッピー<br/>ディスクへの書を込みを許可するが禁止する<br/>か設定します。本機能を解除する場合はパスワード入力が必要です。Front Panel Lockout[Disabled]<br/>EnabledSecure Modeで起動させた際、パワー/ス<br/>リーブスイッチやリセットスイッチの有効/<br/>無効を設定します。本機能を解除する場合は</alt></ctrl>                                                                                                    | Password on boot     | [Disabled]<br>Enabled                                                     | プート時にパスワードの入力を行う/行わな<br>いの設定をします。先にアドミニストレータ<br>のパスワードを設定する必要があります。も<br>し、アドミニストレータのパスワードが設定<br>されていて、このオプションが無効の場合は<br>BIOSはユーザがブートしていると判断しま<br>す。 |
| Secure Mode Hot Key[Disabled]<br>(A, B,, Z)Secure Modeを起動させるキーを設定しま<br>す。 <ctrl>キーと<alt>キーを押すとSecure Mode<br/>が起動します。Secure Mode Boot[Disabled]<br/>EnabledExpressサーバの起動時にSecure Modeで<br/>起動させるかどうかを設定します。Secure<br/>modeを解除する場合はパスワード入力が必要です。Video Blanking[Disabled]<br/>EnabledSecure Modeで起動させた際、画面表示を<br/>する/しないについての設定をします。本機<br/>能を解除する場合はパスワード入力が必要で<br/>す。Floppy Write Protect[Disabled]<br/>EnabledSecure Modeで起動させた際、フロッピー<br/>ディスクドライブへセットしたフロッピー<br/>ディスクへの書き込みを許可するか禁止する<br/>か設定します。本機能を解除する場合はパスワード入力が必要です。Front Panel Lockout[Disabled]<br/>EnabledSecure Modeで起動させた際、パワー/ス<br/>リーブスイッチやリセットスイッチの有効/<br/>無効を設定します。本機能を解除する場合は</alt></ctrl>                                                                                                    | Secure Mode Timer    | [Disabled]<br>1 min<br>2 min<br>5 min<br>10 min<br>20 min<br>1 hr<br>2 hr | キーボードやマウスからの入力が途絶えてか<br>らSecure Modeに入るまでの時間を設定し<br>ます。「Disabled」のときはSecure Modeに<br>なりません。                                                         |
| Secure Mode Boot[Disabled]<br>EnabledExpressサーバの起動時にSecure Modeで<br>起動させるかどうかを設定します。Secure<br>modeを解除する場合はパスワード入力が必<br>要です。Video Blanking[Disabled]<br>EnabledSecure Modeで起動させた際、画面表示を<br>する/しないについての設定をします。本機<br>能を解除する場合はパスワード入力が必要で<br>す。Floppy Write Protect[Disabled]<br>EnabledSecure Modeで起動させた際、フロッピー<br>ディスクドライブへセットしたフロッピー<br>ディスクへの書き込みを許可するか禁止する<br>か設定します。本機能を解除する場合はパス<br>ワード入力が必要です。Front Panel Lockout[Disabled]<br>EnabledSecure Modeで起動させた際、パワー/ス<br>リープスイッチやリセットスイッチの有効/<br>無機能を解除する場合は<br>いってのういの方法<br>ビース<br>ビース<br>ビース<br>ビース<br>ビース<br>ビース<br>ビース<br>ビーンチャージンチャージー                                                                                                    | Secure Mode Hot Key  | [Disabled]<br>(A, B, …, Z)                                                | Secure Modeを起動させるキーを設定しま<br>す。 <ctrl>キーと<alt>キーを押しながら設<br/>定したい任意のキーを押すとSecure Mode<br/>が起動します。</alt></ctrl>                                        |
| Video Blanking[Disabled]<br>EnabledSecure Modeで起動させた際、画面表示を<br>する/しないについての設定をします。本機<br>能を解除する場合はパスワード入力が必要で<br>す。Floppy Write Protect[Disabled]<br>EnabledSecure Modeで起動させた際、フロッピー<br>ディスクドライブへセットしたフロッピー<br>ディスクへの書き込みを許可するか禁止する<br>か設定します。本機能を解除する場合はパス<br>ワード入力が必要です。Front Panel Lockout[Disabled]<br>EnabledSecure Modeで起動させた際、パワー/ス<br>リープスイッチやリセットスイッチの有効/<br>無効を設定します。本機能を解除する場合は<br>                                                                                                    | Secure Mode Boot     | [Disabled]<br>Enabled                                                     | Expressサーバの起動時にSecure Modeで<br>起動させるかどうかを設定します。Secure<br>modeを解除する場合はパスワード入力が必<br>要です。                                                              |
| Floppy Write Protect[Disabled]<br>EnabledSecure Modeで起動させた際、フロッピー<br>ディスクドライブへセットしたフロッピー<br>ディスクへの書き込みを許可するか禁止する<br>か設定します。本機能を解除する場合はパス<br>ワード入力が必要です。Front Panel Lockout[Disabled]<br>EnabledSecure Modeで起動させた際、パワー/ス<br>リープスイッチやリセットスイッチの有効/<br>無効を設定します。本機能を解除する場合は<br>いっていたいです。                                                                                                    | Video Blanking       | [Disabled]<br>Enabled                                                     | Secure Modeで起動させた際、画面表示を<br>する/しないについての設定をします。本機<br>能を解除する場合はパスワード入力が必要で<br>す。                                                                      |
| Front Panel Lockout     [Disabled]     Secure Modeで起動させた際、パワー/ス       Enabled     リープスイッチやリセットスイッチの有効/       無効を設定します。本機能を解除する場合は                                                                                                    | Floppy Write Protect | [Disabled]<br>Enabled                                                     | Secure Modeで起動させた際、フロッピー<br>ディスクドライブへセットしたフロッピー<br>ディスクへの書き込みを許可するか禁止する<br>か設定します。本機能を解除する場合はパス<br>ワード入力が必要です。                                      |
| バスワード人力が必要です。                                                                                                    | Front Panel Lockout  | (Disabled)<br>Enabled                                                     | Secure Modeで起動させた際、パワー/ス<br>リープスイッチやリセットスイッチの有効/<br>無効を設定します。本機能を解除する場合は<br>パスワード入力が必要です。                                                           |

]: 出荷時の設定

#### Server

カーソルを「Server」に合 わせると「Server」メ ニューが表示されます。

|                                                                                                    |                                                                                                    | Bhaanin BIOS Sa                                                                                                    | ***** T 142324**    |                                                                                                    |
|----------------------------------------------------------------------------------------------------|----------------------------------------------------------------------------------------------------|----------------------------------------------------------------------------------------------------|---------------------|----------------------------------------------------------------------------------------------------|
| Main                                                                                                    | Advanced                                                                                                    | Security                                                                                                    | Server              | Boot Exit                                                                                                    |
| Main<br>System M<br>Console R<br>Processor<br>EMP Pass<br>EMP ESC<br>EMP Han,<br>Modem In<br>High Mod<br>EMP Acce<br>EMP Rest<br>EMP Dire | Advanced<br>anagement<br>ledirection<br>• Retest :<br>sword Switch :<br>• Sequence :<br>gup Line String :<br>it String :<br>them Init String :<br>esss Mode :<br>rricted Mode Acce<br>ext Connect/Mode | [No]<br>[Disabled]<br>[+++ ]<br>[ATH ]<br>[AT&F0S0=15<br>[0 ]<br>[Disabled]<br>m Mode : [Disabled]<br>m Mode : [Disabled] | Server<br>[]        | Boot     Exit       Item Specific Help       Additional setup       menu to change the       server management       features. |
| F1 Help<br>Esc Exit                                                                                                    | $ \begin{array}{c} \uparrow \downarrow  \mathbf{Select Iter} \\ \leftarrow \rightarrow \mathbf{Select Mer} \end{array} $                                                                               | n -/+ Change V<br>nu Enter Select I                                                                                       | alues<br>▶ Sub-Menu | F9 Setup Defaults<br>F10 Save and Exit                                                                                         |

| 項目                                | パラメータ                                        | 説明                                                                                                    |
|-----------------------------------|----------------------------------------------|----------------------------------------------------------------------------------------------------|
| System Management                 | —                                            | 選択するとSystem Managementサブメ<br>ニューが表示されます。                                                                                                    |
| Console Redirection               | _                                            | 選択するとConsole Redirectionサブメ<br>ニューが表示されます。                                                                                                    |
| Processor Retest                  | [No]<br>Yes                                  | プロセッサがPOSTでエラーした場合、<br>「Yes」に設定するとプロセッサのエラー情報<br>をクリアし、次の起動時に再テストします。<br>故障したプロセッサを交換した後は必ず<br>「Yes」に設定して再起動してください。                                         |
| EMP Password Switch               | (Disabled)<br>Enabled                        | EMPパスワードの有効/無効を設定しま<br>す。                                                                                                    |
| EMP Password                      | 8文字までの<br>英数字                                | EMP Password Switchの設定が[Enabled]<br>のとき、設定が有効となります。                                                                                                    |
| EMP ESC Sequence                  | _                                            | フロントパネルコントローラのファームウェ<br>アによって更新される領域です(表示のみ)。                                                                                                    |
| EMP Hangup Line String            | _                                            | フロントパネルコントローラのファームウェ<br>アによって更新される領域です(表示のみ)。                                                                                                    |
| Modem Init String                 | —                                            | フロントパネルコントローラのファームウェ<br>アによって更新される領域です(表示のみ)。                                                                                                    |
| High Modem Init String            | _                                            | フロントパネルコントローラのファームウェ<br>アによって更新される領域です(表示のみ)。                                                                                                    |
| EMP Access Mode                   | Pre-Boot Only<br>Always Active<br>[Disabled] | EMPを[Enabled]に設定したとき、本設定を<br>「Always」に設定するとEMP機能は常に有効<br>となります。「Pre-Boot Only」に設定すると<br>EMP機能はPOST中か電源OFF中のみ有効と<br>なります。「Disabled」に設定するとEMP機<br>能は無効となります。" |
| EMP Restricted Mode<br>Access     | [Disabled]<br>Enabled                        | Restricted Modeの有効/無効を設定しま<br>す。「Enabled」に設定するとEMPからの電源<br>OFF、フロントパネルNMI、リセットが無効<br>となります。                                                                 |
| EMP Direct Connect/<br>Modem Mode | [Direct Connect]<br>Modem Mode               | HWコンソールとの接続方法を設定します。<br>WAN接続の場合は必ず「Modem Mode」に設<br>定してください。                                                                                               |

ハードウェア編

#### System Management

Serverメニューの 「System Management」 を選択して<Enter>キー を押すとサブメニューが 表示されます。

|                                                                                                    | Phoenix BIOS Setup Utility                                                                                                    |                        |                                                                                        |  |  |
|----------------------------------------------------------------------------------------------------|----------------------------------------------------------------------------------------------------|------------------------|----------------------------------------------------------------------------------------|--|--|
|                                                                                                    |                                                                                                    | Server                 |                                                                                        |  |  |
| Sys                                                                                                    | tem Management                                                                                                    |                        | Item Specific Help                                                                     |  |  |
| Firmware SMIs :<br>System Event Log :<br>Clear Event Log :<br>Memory Scrubbing :<br>AERR Enable :<br>Assert NMI on BERR :<br>Assert NMI on BERR :<br>Enable Host Bus Error :<br>FPC Error Check :<br>HSC Error Check :<br>Server Management Info | [Enabled]<br>[Enabled]<br>[Enabled]<br>[Enabled]<br>[Enabled]<br>[Enabled]<br>[Enabled]<br>[Enabled]<br>[Disabled]<br>[Disabled] |                        | If disabled, SMIs<br>generated by system<br>management firmware<br>will be turned off. |  |  |
| F1 Help $\uparrow \downarrow$ Select IteEsc Exit $\leftarrow \rightarrow$ Select Me                                                                                                    | em -/+ Change<br>enu Enter Select                                                                                                | Values F<br>▶ Sub-Menu | 79 Setup Defaults<br>710 Save and Exit                                                 |  |  |

#### 各項目の機能は次のとおりです。

| 項目                     | パラメータ                 | 説明                                                                      |
|------------------------|-----------------------|-------------------------------------------------------------------------|
| Firmware SMIs          | Disabled<br>[Enabled] | IPMB上のエージェントからのSMIの生成の<br>有効/無効を設定します。                                  |
| System Event Logging   | Disabled<br>[Enabled] | システムイベントログ採取の有効/無効を設<br>定します。                                           |
| Clear Event Log        | [Disabled]<br>Enabled | 「Enabled」に設定して再起動するとイベント<br>ログがクリアされます。                                 |
| Memory Scrubbing       | Disabled<br>[Enabled] | メインメモリにおいてECC Correctable<br>Errorが発生した場合、修正データの書き戻<br>し機能の有効・無効を設定します。 |
| AERR Enable            | Disabled<br>[Enabled] | プロセッサホストバスのAERRの検出の有効<br>/無効を設定します。                                     |
| Assert NMI on BERR     | Disabled<br>[Enabled] | NMIによるBERRの通知が有効/無効かを設<br>定します。SERRを[Enabled]に設定したと<br>き有効となります。        |
| Assert NMI on PERR     | Disabled<br>[Enabled] | NMIによるPERRの通知が有効/無効かを設<br>定します。SERRを[Enabled]に設定したと<br>き有効となります。        |
| Assert NMI on SERR     | Disabled<br>[Enabled] | NMIによるSERRの通知が有効/無効かを設<br>定します。                                         |
| Enable Host Bus Error  | Disabled<br>[Enabled] | プロセッサバスのECCチェックの有効/無効<br>を設定します。                                        |
| FPC Error Check        | [Disabled]<br>Enabled | FPC(Front Panel Controller)のチェックの<br>有効/無効を設定します。                       |
| HSC Error Check        | [Disabled]<br>Enabled | HSC(Hot-Swap Controller)のチェックの有<br>効/無効を設定します。                          |
| Server Management Info | _                     | 選択すると、Server Management Infoサブ<br>メニューが表示されます。                          |

#### Server Management Info

Serverメニューの 「Server Management」 から「Server r Management Info」を選 択して<Enter>キーを押 すとサブメニューが表示 されます。

| Phoenix BIOS Setup Utility                                                                                                    |                                                                                                    |                                                                                                    |  |
|----------------------------------------------------------------------------------------------------|----------------------------------------------------------------------------------------------------|----------------------------------------------------------------------------------------------------|--|
|                                                                                                    | Server                                                                                                    |                                                                                                    |  |
| Server                                                                                                    | Management Info                                                                                              | Item Specific Help                                                                                                    |  |
| Board Part Number :<br>Board Serial Number :<br>System Part Number :<br>Chassis Part Number :<br>Chassis Part Number :<br>Chassis Serial Number :<br>BMC Revision :<br>FPC Revision :<br>Hotswap Revision : | 702647-606<br>ABSA03104642<br>SPMCBT<br>Z01231499<br>SPMCBT<br>Z01231499<br>05010026<br>01010018<br>02010005 | All items on this menu<br>cannot be modified in<br>user mode. If any<br>items rewuire changes,<br>please consult your<br>system Administrator. |  |
| F1 Help $\uparrow \downarrow$ Select IteEsc Exit $\leftarrow \rightarrow$ Select Me                                                                                                    | m -/+ Change Values F<br>nu Enter Select ▶ Sub-Menu F                                                        | 9 Setup Defaults<br>10 Save and Exit                                                                                                    |  |

| 項目                    | パラメータ | 説明                                                                      |
|-----------------------|-------|-------------------------------------------------------------------------|
| Board Part Number     | _     | I/Oキャリアの部品番号を表示します(表示のみ)。                                               |
| Board Serial Number   | _     | I/Oキャリアのシリアル番号を表示します(表<br>示のみ)。                                         |
| System Part Number    | —     | ExpressサーバのNコードを表示します(表示<br>のみ)。                                        |
| System Serial Number  | —     | Expressサーバのシリアル番号を表示します<br>(表示のみ)。                                      |
| Chassis Part Number   | _     | シャーシの部品番号を表示します(表示の<br>み)。                                              |
| Chassis Serial Number | _     | シャーシのシリアル番号を表示します(表示<br>のみ)。                                            |
| BMC Revision          | _     | I/Oキャリア上のBMC(Baseboard<br>Management Controller)のレビジョンを表<br>示します(表示のみ)。 |
| FPC Revision          | _     | フロントパネルボード上のFPC(Front Panel<br>Controller)のレビジョンを表示します(表示<br>のみ)。       |
| HSC Revision          | _     | ホットスワップHDDバックプレーン上の<br>HSC(Hot-swap Controller)のレビジョンを<br>表示します(表示のみ)。  |

#### **Console Redirection**

Serverメニューの 「Console Redirection」 を選択して<Enter>キー を押すとサブメニューが 表示されます。

| Γ |                                                                                     | Phoenix BIOS                        | Setup Utility            |                                                                                                    |
|---|-------------------------------------------------------------------------------------|-------------------------------------|--------------------------|----------------------------------------------------------------------------------------------------|
|   |                                                                                     |                                     | Server                   |                                                                                                    |
|   | Conso                                                                               | le Redirection                      |                          | Item Specific Help                                                                                                    |
|   | Com Port Address : [Dis<br>IRQ n : Non<br>Baud Rate : [193]<br>Flow Control : [CT   | iabled]<br>ie<br>EK]<br>S/RTS + CD] |                          | If enabled, the system<br>will use the specified<br>COM port and IRQ for<br>console redirection.<br>Make sure these values<br>are identical to those<br>of Scrial Port A and B<br>in the Peripheral<br>Confifuration setup<br>menu. |
|   | F1 Help $\uparrow \downarrow$ Select IteEsc Exit $\leftarrow \rightarrow$ Select Me | em -/+ Change<br>enu Enter Select   | Values H<br>▶ Sub-Menu H | 79 Setup Defaults<br>710 Save and Exit                                                                                                    |

各項目の機能は次のとおりです。

| 項目                 | パラメータ                                                    | 説 明                                                                                       |
|--------------------|----------------------------------------------------------|-------------------------------------------------------------------------------------------|
| COM Port Address   | [Disabled]<br>3F8<br>2F8<br>3E8                          | HWコンソールを接続するシリアルポートの<br>アドレスを設定します。                                                       |
| IRQ#               | [3]<br>4                                                 | HWコンソールを接続するシリアルポートの<br>割り込みを設定します。COM Port Address<br>を「Disabled」に設定すると「None」と表示さ<br>れます |
| COM Port Baud Rate | [9600]<br>19.2K<br>38.4K<br>115.2K                       | 接続するHWコンソールとのインターフェー<br>スに使用するボーレートを設定します。<br>EMPからは最大で19.2Kをサポートします。                     |
| Flow Control       | No Flow Control<br>CTS/RTS<br>XON/XOFF<br>[CTS/RTS + CD] | フロー制御の方法を設定します。                                                                           |

#### Boot

カーソルを「Boot」に合 わせると「Boot」メ ニューが表示されます。 ここで接続しているデバ イスからのブート順位を 選択することができま す。

| Phoenix BIOS Setup Utility                                                                                                    |                                                              |                             |                                                                                                    |                                            |  |  |
|----------------------------------------------------------------------------------------------------|--------------------------------------------------------------|-----------------------------|----------------------------------------------------------------------------------------------------|--------------------------------------------|--|--|
| Main Advand                                                                                                    | ed Security                                                  | Server                      | Boot                                                                                                    | Exit                                       |  |  |
| Floppy check :                                                                                                    | [Disabled]                                                   |                             | Item Specif                                                                                                  | ic Help                                    |  |  |
| <ul> <li>Boot Device Priority</li> <li>Hard Drive</li> <li>Removable Devices</li> <li>Maximum Number -<br/>Message Timeout M<br/>Pause During POST</li> </ul> | y<br>of 120 Drives : [1]<br>ultiplier : [1]<br>`: [Disabled] |                             | If enabled, the s<br>verifies the flop<br>type on boot. If<br>option is disable<br>boot process tak<br>time. | ystem<br>py<br>this<br>rd, the<br>ees less |  |  |
| F1 Help $\uparrow \downarrow$ SetEsc Exit $\leftarrow \rightarrow$ Set                                                                                        | lect Item -/+ Chang<br>lect Menu Enter Select                | ge Values I<br>► Sub-Menu F | 79 Setup Defaults<br>10 Save and Exit                                                                        |                                            |  |  |

各項目の機能は次のとおりです。

| 項目                              | パラメータ                                         | 説明                                                                                                    |
|---------------------------------|-----------------------------------------------|----------------------------------------------------------------------------------------------------|
| Floppy Check                    | [Disabled]<br>Enabled                         | 「Enabled」に設定すると、フロッピーディス<br>クからの起動時にフロッピーディスクのタイ<br>プをチェックします。                                                                            |
| Boot Device Priority            | _                                             | 選択するとBoot Device Priorityサブメ<br>ニューが表示されます。                                                                                               |
| Hard Drive                      | _                                             | 選択するとHard Driveサブメニューが表示さ<br>れます。                                                                                                    |
| Removable Devices               | _                                             | 選択するとRemovable Devicesサブメ<br>ニューが表示されます。                                                                                                  |
| Maximum Number of I2O<br>Drives | [1]<br>4                                      | DOSドライブに割り当てられるI2O<br>(Intelligent I/O)ドライブの最大数を設定しま<br>す。                                                                                |
| Massage Timeout Multiplier      | [1]<br>2<br>4<br>8<br>10<br>50<br>100<br>1000 | すべてのI2Oメッセージタイムアウトの値を<br>設定します。                                                                                                    |
| Pause During POST               | [Disabled]<br>Enabled                         | IRTOS(I2O Real-time Operating System)を<br>手動で起動する場合は <enabled>に設定しま<br/>す。POSTが中断すると、3回ビープ音が鳴<br/>ります。任意のキーを押してPOSTを再開し<br/>ます。</enabled> |

#### **Boot Device Priority**

Bootメニューの「Boot Device Priority」を選択 して<Enter>キーを押す とサブメニューが表示さ れます。

| Phoenix BIOS Setup Utility                                                                                                    |                                                                                                    |
|----------------------------------------------------------------------------------------------------|----------------------------------------------------------------------------------------------------|
|                                                                                                    | Boot                                                                                                    |
| Boot Device Priority                                                                                                    | Item Specific Help                                                                                                    |
| 1. [Removable Devices]<br>2. [ATAPI CD-ROM Drive]<br>3. [Hard Drive]                                                                                                    | Use <^> or <↓> to<br>select a device, then<br>press <+> to move it up<br>the list, or <-> to<br>move it down the list.<br>Press <esc> to exit<br/>this menu.</esc> |
| F1 Help         ↑↓         Select Item         -/+         Change Values         I           Esc Exit         ← → Select Menu         Enter Select         > Sub-Menu         F | F9 Setup Defaults<br>710 Save and Exit                                                                                                    |

システム起動時にこのメニューで設定した順番にデバイスをサーチし、起動ソフトウェアを 見つけるとそのソフトウェアで起動します。EXPRESSBUILDERを起動する場合は以下の順 番に設定してください。

- 1. ATAPI CD-ROM Drive
- 2. Removable Devices
- 3. Hard Drive

「Advanced」メニューの「Advanced Chipset Control」の「Multi-Boot Support」を 「Enabled」に設定すると、オプションROM BIOSを搭載したLANコントローラが項目に追加 されます。

#### Hard Drive

Bootメニューの「Hard Drive」を選択して <Enter>キーを押すとサ ブメニューが表示されま す。

| Ph                                                                                                   | oenix BIOS Setup Utility                       |                                                                                                    |
|----------------------------------------------------------------------------------------------------|------------------------------------------------|----------------------------------------------------------------------------------------------------|
|                                                                                                    |                                                | Boot                                                                                                    |
| Hard Driv                                                                                            | re                                             | Item Specific Help                                                                                                    |
| 1. [Bootable Add-in Card]                                                                            |                                                | Use <1> or <↓> to<br>select a device, then<br>press <+> to move it up<br>the list, or <-> to<br>move it down the list.<br>Press <esc> to exit<br/>this menu.</esc> |
| F1     Help $\uparrow \downarrow$ Select Item       Esc     Esc $\leftarrow \rightarrow$ Select Menu | /+ Change Values ]<br>nter Select ▶ Sub-Menu F | F9 Setup Defaults<br>F10 Save and Exit                                                                                                    |

Bootさせるハードディスクドライブの優先順位を設定します。「Advanced」メニューの 「Advanced Chipset Control」の「Multi-Boot Support」を「Enabled」に設定するとハード ディスクが複数取り付けられている場合、Bootさせたいハードディスクの優先順位を設定す ることができます。

#### Removable Devices

B o o t メニューの 「Removable Devices」 を選択して<Enter>キー を押すとサブメニューが 表示されます。

Bootさせるフロッピー ディスクドライブの優先 順位を設定します。

| Phoenix BIOS Setup Utility                                                                                                    |                                                                                                    |
|----------------------------------------------------------------------------------------------------|----------------------------------------------------------------------------------------------------|
|                                                                                                    | Boot                                                                                                    |
| Removable Devices                                                                                                    | Item Specific Help                                                                                                    |
| 1. [Legacy Floppy Drives]                                                                                                    | Use <1> or <4> to<br>select a device, then<br>press <+> to move it up<br>the list, or <> to<br>move it down the list.<br>Press <esc> to exit<br/>this menu.</esc> |
| F1     Help     ↑↓     Select Item     ·/+     Change Values     H       Esc Exit     ← → Select Menu     Enter Select     > Sub-Menu     F | 79 Setup Defaults<br>10 Save and Exit                                                                                                    |

#### Exit

カーソルを「Exit」に合わ せると「Exit」メニューが 表示されます。変更した 内容を保存したり、破棄 したり出荷時のデフォル ト値や起動前に設定され ていた値に戻したりする ことができます。

|                                   |                                                                        |                                                                                                    | Phoer        | nix BIOS         | Setup Utility      |   |                                                                     |                  |
|-----------------------------------|------------------------------------------------------------------------|----------------------------------------------------------------------------------------------------|--------------|------------------|--------------------|---|---------------------------------------------------------------------|------------------|
| М                                 | lain                                                                   | Advanced                                                                                                    | Security     | /                | Server             |   | Boot                                                                | Exit             |
| Ex<br>Ex<br>Lo<br>Sa<br>Dii<br>Sa | dt Savi<br>dt Disc<br>ad Setu<br>ad Cus<br>ve Cus<br>scard (<br>ve Cha | ng Changes<br>arding Changes<br>ap Defaults<br>tom Defaults<br>tom Defaults<br>hanges<br>nges                                |              |                  |                    |   | Item Specific I<br>Exit System Setup<br>save your chanes t<br>CMOS. | Help<br>and<br>o |
| F1 H<br>Esc H                     | Help<br>Exit                                                           | $ \begin{array}{l} \uparrow \downarrow \   \textbf{Select Item} \\ \leftarrow \rightarrow \textbf{Select Menu} \end{array} $ | -/+<br>Enter | Change<br>Select | Values<br>Sub-Menu | F | 9 Setup Defaults<br>10 Save and Exit                                |                  |

| 項目                      | 説明                                                                                                    |
|-------------------------|----------------------------------------------------------------------------------------------------|
| Exit Saving Changes     | 新たに設定した内容をCMOS(不揮発性メモリ)内に保存して<br>SETUPを終わらせる時に、この項目を選択します。確認メッセー<br>ジの画面で「Yes」を選ぶと新たに設定した内容をCMOS内に保存<br>してSETUPを終了し、Expressサーバは自動的にシステムを再起<br>動します。                                                                     |
| Exit Discarding Changes | 新たに選択した内容をCMOS(不揮発性メモリ)内に保存しないで<br>SETUPを終わらせたい時に、この項目を選択します。確認メッ<br>セージの画面で「Yes」を選択すると変更した内容をCMOS内に保<br>存しないでSETUPを終了します。                                                                                              |
| Loar Setup Defaults     | SETUPのすべての値をデフォルト値に戻したい場合にこの項目を<br>選択します。確認メッセージの画面で「Yes」を選択するとデフォル<br>ト値に戻ります。                                                                                                    |
| Load Custom Defaults    | SETUPのすべての値をカスタムデフォルト値に設定したい場合に<br>この項目を選択します。確認メッセージの画面で「Yes」を選択する<br>とカスタムデフォルト値に設定されます。                                                                                                    |
| Save Custom Defaults    | SETUPを終了せず、新たに設定した内容をカスタムデフォルト値<br>としてCMOS内に保存するときにこの項目を選択します。確認<br>メッセージの画面で「Yes」を選ぶと新たに設定した内容をカスタム<br>デフォルト値としてCMOS内に保存します。万一CMOSの内容が<br>破壊されてもカスタムデフォルト値が設定されていれば、この値で<br>起動します。カスタムデフォルトが設定されていないと出荷時の設<br>定で起動します。 |
| Discard Changes         | CMOSに値を保存する前に変更した内容を以前の値に戻したい場合は、この項目を選択します。確認メッセージの画面で「Yes」を選択すると新たに設定された内容が破棄され、以前の値に戻ります。                                                                                                    |
| Save Changes            | SETUPを終了せず、新たに設定した内容をCMOS内に保存すると<br>きにこの項目を選択します。確認メッセージの画面で「Yes」を選ぶ<br>と新たに設定した内容をCMOS内に保存します。                                                                                                    |

# SCSI BIOS ~SCSI Configuration Utility ~

SCSI BIOSセットアップユーティリティには、ExpressサーバのI/Oキャリア上のSCSIコントローラ用とオプションのSCSIコントローラボード用の2つがあります。

- ExpressサーバのI/Oキャリア上のSCSIコントローラ用: SCSI Configuration Utility
- オプションのSCSIコントローラボード用: SCSI*Select* Utilityなど

ここでは、SCSI Configuration Utilityの操作方法について説明します。オプションのボードに搭載されているSCSI BIOSセットアップユーティリティの操作方法については、SCSI コントローラボードに添付の説明書を参照してください。

Expressサーバがサポートしている以下のオプションのSCSI機器を接続するときは、それぞれのユーティリティを使って次の表のとおりに設定を変更してください。

| デバイス                           | 型名       | Maximum Sync<br>Transfer Rate | Width (bits) |
|--------------------------------|----------|-------------------------------|--------------|
| DLT集合型(ラックマウント用)               | N8560-30 | 20                            | 16           |
| Upgrade型DLTライブラリ<br>(ラックマウント型) | N8560-26 | 20                            | 16           |

### SCSI Configuration Utilityの用途

SCSI Configuration UtilityはI/Oキャリア上のSCSIコントローラに対して各種設定を行うためのユーティリティで、起動には特殊な起動ディスクなどを使用せずに、POSTの実行中に 簡単なキー操作から起動することができます。

SCSI Configuration Utilityは、Expressサーバに接続したSCSIバックアップデバイス(DAT やAITなど。ハードディスクを除く)の転送速度やネゴシエーション等の設定を行うために使用します。

■● SCSIのコンフィグレーションはSCSIコントローラ単位に個別にユーティリティを起動し て設定しなければなりません。I/Oキャリア上にはSCSIコントローラが1つ搭載されてい ます。このコントローラに対する設定は「SCSI Configuration Utility」を使用します。 オプションのSCSIコントローラボードを増設した場合は、Expressサーバ内蔵のSCSIコ ントローラに加え増設した枚数分のSCSIコントローラの設定が必要です。また、設定を変 更するために使用するユーティリティも異なります。詳しくはオプションに添付の説明書を 参照してください。

# 起 動

SCSI Configuration Utilityの起動方法を次に示します。

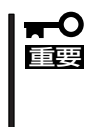

Expressサーバには、最新のバージョンのユーティリティがインストールされています。 このため設定画面が本書で説明している内容と異なる場合があります。本書と異なる設定項 目については、オンラインヘルプを参照するか、保守サービス会社に問い合わせてください。

1. Expressサーバの電源をONにする。

POST実行中の画面の途中で次のメッセージを表示します。

LSI logic SDMS(TM) Vx.x PCI SCSI BIOS, PCI Rev.x.x,x.x Copyright 1995, 1998 Symbios Inc. PCI-x.xx.xx

Press Ctrl-C to start Symbios Configuration Utility...

2. <Ctrl>キーを押しながら<C>キーを押す。

SCSI Configuration Utilityユーティリティが起動し、メインメニューを表示します。

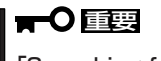

「Searching for Device …」が表示され、SCSIデバイスの検出を開始する前にキーを入力してください。SCSIデバイスの検出をはじめた後ではキー入力を受け付けません。

```
<表示例>
```

| IAIN MENU                                                                                                  |                                                       |                  |         |           |         |
|----------------------------------------------------------------------------------------------------|-------------------------------------------------------|------------------|---------|-----------|---------|
|                                                                                                    | Port                                                  | Irq              |         | Status    | - NvRAM |
| SVM52C806                                                                                                  | Num<br>1000                                           | Level            | Current | Next-Boot | Found   |
| YM53C896<br>Change Adap<br>Idapter Boot<br>Idditional Ad<br>Display Mode<br>Mono/Color<br>Language<br>Heln | 1100<br>ter Status<br>Order<br>lapter Con<br>=Verbose | 11<br>figuration | On<br>n | On        | Yes     |

MAIN MENUにある項目は次のとおりです。

| • | SYM53C896                          | -I/Oキャリア上のSCSIコネクタ(アダプタ)です。内蔵<br>ハードディスク用(ch:A)と外付けSCSIデバイス用<br>(ch:B)の2種類あります。アダプタを選択して、<br><enter>キーを押すと「Utilities」メニューが表示されま<br/>す。</enter> |
|---|------------------------------------|----------------------------------------------------------------------------------------------------|
| • | Change Adapter Status              | -I/Oキャリア上のSCSIコネクタ(アダプタ)のステータス<br>を変更します。                                                                                                    |
| • | Adapter Boot Order                 | -I/Oキャリア上のSCSIコネクタ(アダプタ)の中でのブー<br>ト順位を設定します。                                                                                                   |
| • | Additional Adapter Configuration - | - アダプタがオプションを含めて複数存在するときに有<br>効になります。表示するアダプタを選択できます。                                                                                          |
| • | Display Mode                       | - 表示モードを設定します。                                                                                                    |
| • | Mono/Color                         | - 表示色がカラーかモノクロかを設定します。                                                                                                    |
| • | Language                           | - 表示する言語を設定します。                                                                                                    |
| • | Help                               | - ヘルプを表示します。                                                                                                    |
| • | Quit                               | - ユーティリティを終了します。                                                                                                    |

# Utilitiesメニュー

UtilitiesメニューはMAIN MENUでアダプタを選択後、<Enter>キーを押すと表示されます。 ここで、選択したアダプタおよびアダプタに接続されているSCSI機器の設定を変更できま す。

|               | Symbios Logic SCSI Configuration Utility<br>Version 1.10                           | 1 |
|---------------|------------------------------------------------------------------------------------|---|
| - SYM53C896 - |                                                                                    |   |
|               | Adapter Setup<br>Device Selections<br>Help<br>Exit This Menu                       |   |
|               | Use arrow keys to select from menu<br>Then press ENTER<br>BIOS Code Segment : C980 |   |

#### Adapter Setup

Utilitiesメニューの「Adapter Setup」を選択し、<Enter>キーを押すと「Adapter Setup」メ ニューが表示されます。

メニューと機能および選択できるパラメータは次のとおりです。

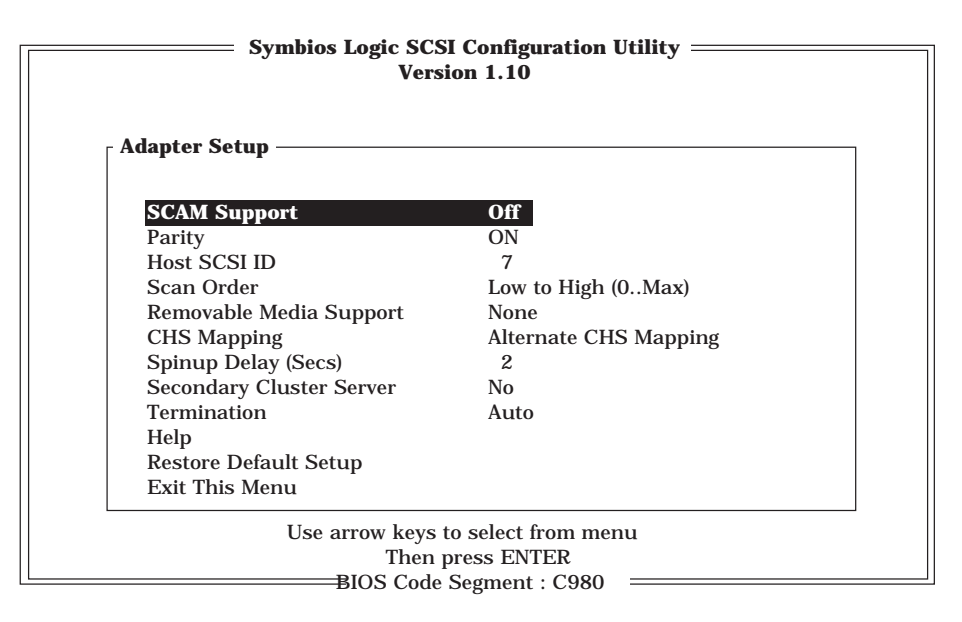

| 項目                         | パラメータ                                                       | 説明                                                                              |
|----------------------------|-------------------------------------------------------------|---------------------------------------------------------------------------------|
| SCAM Support               | [Off]<br>On                                                 | SCAM(SCSI Configured<br>Automatically protocol)はSCSIの<br>Plug&Playの有効/無効を設定します。 |
| Parity                     | [On]<br>Off                                                 | パリティチェックを行います。                                                                  |
| Host SCSI ID               | 0~[7]~15                                                    | SCSIホストIDを選択します。通常は、「7」に<br>設定してください。                                           |
| Scan Order                 | [Low to High<br>(0Max)]<br>High to Low<br>(Max0)            | SCSI IDのスキャン順序を設定します。                                                           |
| Removable Media<br>Support | [None]<br>Boot Drive Only<br>With Media<br>Installed        | 「None」に設定してください。                                                                |
| CHS Mapping                | SCSI Plug and<br>Play Mapping<br>[Alternate CHS<br>Mapping] | 出荷時の設定のままにしておいてください。                                                            |
| Spin Up Delay              | 1~[2]~10                                                    | 各ハードディスクのスピンアップする間隔を<br>秒単位で設定します。                                              |
| Secondary Cluster Serber   | [No]<br>Yes                                                 | アダプタに接続されたSCSIデバイスを他の<br>アダプタと共有(シェアリング)させるかどう<br>か選択します。                       |
| Termination                | Auto                                                        | 終端制御の方法を表示します(表示のみ)。                                                            |
| Help                       |                                                             | Helpを表示します。                                                                     |
| Restore Default Setup      |                                                             | 出荷時の設定に戻します。                                                                    |
| Exit this menu             |                                                             | 1つ前のメニューへ戻ります。                                                                  |

ハードウェア編

#### **Device Selections**

Utilitiesメニューの「Device Selections」を選択し、<Enter>キーを押すと「Device Selections」メニューが表示されます。ここには、アダプタに接続されているSCSI機器が一覧で表示されます。

\* 内蔵の3.5"デバイスベイのID:0にN8550-133を取り付けた場合の例

| Device Selections 0 to 7  | Sync<br>Rate | Data<br>Width | Disc     | Time<br>Out | So<br>Bus | can<br>LUNS | Queue<br>Tags | Init<br>Boot |
|---------------------------|--------------|---------------|----------|-------------|-----------|-------------|---------------|--------------|
| SEAGATE ST318404LC 0006   | 80           | 16            | On       | 10          | Yes       | Yes         | On            | No           |
| Dev1 N/A                  | 80           | 16            | On       | 10          | Yes       | Yes         | On            | No           |
| Dev2 N/A                  | 80           | 16            | On       | 10          | Yes       | Yes         | On            | No           |
| Dev3 N/A                  | 80           | 16            | On       | 10          | Yes       | Yes         | On            | No           |
| Dev4 N/A                  | 80           | 16            | On       | 10          | Yes       | Yes         | On            | No           |
| Dev5 N/A                  | 80           | 16            | On       | 10          | Yes       | Yes         | On            | No           |
| ESG-SHV SCA HSBP M8 0.05  | 80           | 16            | On       | 10          | Yes       | Yes         | On            | No           |
| SYM53C896                 | 80           | 16            | On       | 10          | Yes       | Yes         | On            | No           |
| Device Selections 8 to 15 |              |               |          |             |           |             |               |              |
| Help                      |              |               |          |             |           |             |               |              |
| Exit this menu            |              |               |          |             |           |             |               |              |
|                           |              |               |          |             |           |             |               |              |
| Use arr                   | ow key       | ys to se      | elect fr | om me       | nu        |             |               |              |
|                           | The          | n pres        | s ENT    | ER          |           |             |               |              |
| BI                        | OS Co        | de Seg        | ment :   | C980        |           |             |               |              |

SCSI機器を選択し、<Enter>キーを押すと、選択したSCSI機器に関する設定内容が表示されます。メニューと機能および選択できるパラメータは次のとおりです。

| SEAGATE ST318404LC 0006       | Setup |
|-------------------------------|-------|
| Sync Rate (MBytes/sec)        | 80    |
| Width (bits)                  | 16    |
| Disconnect                    | On    |
| Read/Write I/O Timeout (secs) | 10    |
| Scan for Device at Boot Time  | Yes   |
| Scan for SCSI LUNS            | Yes   |
| Queue Tags                    | On    |
| Initial Boot Device           | No    |
| Format                        |       |
| Verify                        |       |
| Help                          |       |
| Restore Default Setup         |       |
| Exit This Menu                |       |

| 項目                              | パラメ-                                                                                                    | -タ                                 | 説明                                                                                                    |
|---------------------------------|----------------------------------------------------------------------------------------------------|------------------------------------|----------------------------------------------------------------------------------------------------|
| Sync Rate<br>(MBytes/sec)       | A*         B*           Off         Off           10         10           20         20           40         [40]           [80]         80 | C*<br>Off<br>5<br>10<br>[20]<br>40 | 転送レートの最大値を設定します(MBytes/<br>sec.)。ホストとデバイス間の最小値を設定するこ<br>とをお勧めします。<br>Ultra2 Wide SCSIは「80」に設定してください。<br>Ultra Wide SCSIは「40」に設定してください。<br>Narrow SCSIは「20」に設定してください。 |
| Width<br>(bits)                 | A* B*<br>8 8<br>[16] [16]                                                                                                    | C*<br>[8]<br>16                    | 転送時のビット幅を設定します。<br>Ultra2 Wide SCSIは「16」に設定してください。<br>Ultra Wide SCSIは「16」に設定してください。<br>Narrow SCSIは「8」に設定してください。                                                    |
| Disconnect                      | Off<br>[On]                                                                                                    |                                    | デバイスディスコネクトの許可を設定します。<br>「On」に設定してください。                                                                                                    |
| Read/Write I/O<br>Timeout (Sec) | 0~[10]~9999                                                                                                    |                                    | リードライトのタイムアウトを秒単位に設定しま<br>す。「0」以上に設定してください。                                                                                                    |
| Scan for Device<br>at Boot Time | No<br>[Yes                                                                                                    | ]                                  | ブート時にスキャンさせたくないときは「No」に<br>設定してください。                                                                                                    |
| Scan for SCSI<br>LUNS           | No<br>[Yes                                                                                                    | ]                                  | 論理ユニット(LUN)をスキャンさせたくない場合に<br>「No」を選択します。                                                                                                    |
| Queue Tag                       | Off<br>[On]                                                                                                    |                                    | デバイスがキューを発行できる場合、I/Oリクエス<br>トの間のキューの発行を設定します。                                                                                                    |
| Initial Boot Device             | [No]<br>Yes                                                                                                    |                                    | 選択したデバイスを最初に起動するデバイスに設定<br>します。                                                                                                    |
| Format                          |                                                                                                    |                                    | 選択したデバイスをローレベルでフォーマットしま<br>す。                                                                                                    |
| Verify                          |                                                                                                    |                                    | 選択したデバイスのすべてのセクタをベリファイし<br>ます。不良セクタが存在したときはアサインし直し<br>ます。                                                                                                    |
| Help                            |                                                                                                    |                                    | Helpを表示します。                                                                                                    |
| Restore Default<br>Setup        |                                                                                                    |                                    | 出荷時の設定に戻します。                                                                                                    |
| Exit this menu                  |                                                                                                    |                                    | 1つ前のメニューに戻ります。                                                                                                    |

\* A: Ultra2 Wide SCSI B: Ultra Wide SCSI C: Narrow SCSI [ ]: 推奨値

#### Utilitiesメニューの終了と設定の保存

Utilitiesメニューで「Exit this menu」を選択し、<Enter>キーを押すと変更内容を保存するか どうかを確認するメッセージが表示されます。

「Save Changes」を選択し、<Enter>キーを押します。変更内容を保存して、「MAIN MENU」に戻ります。

|             | Symbios Logic SCSI Configuration Utility<br>Version 1.10                           |
|-------------|------------------------------------------------------------------------------------|
| SYM53C896 - |                                                                                    |
|             | Adapter Setup<br>Device Se<br>Help<br>Exit this r<br>Cancel Changes<br>Cancel Exit |
|             | Use arrow keys to select from menu<br>Then press ENTER                             |
|             | BIOS Code Segment : C980                                                           |

# SCSI Configuration Utilityの終了

MAIN MENUで「Quit」を選択し、<Enter>キーを押します。 SCSI Configuration Utilityを終了します。

# リセットとクリア

Expressサーバが動作しなくなったときやBIOSで設定した内容を出荷時の設定に戻すときに参照してください。

# リセット

Expressサーバは高い信頼性をほこる装置ですが、誤ったハードウェア構成やネットワーク 環境で使用したり、不正なソフトウェアやプログラムを実行したりすると、ストールするこ とがあります。いったんストールすると、それ以上処理を進めることができなくなりネット ワーク環境などでは大きな影響を与えることになります。

この状態から、Expressサーバを元の正常な状態に戻すには、リセットを行ってください。 Expressサーバのリセットにはキーボードから操作する「ソフトリセット」とExpressサーバ 前面にあるRESETスイッチによる「ハードウェアリセット」、POWERスイッチを使った 「コールドリセット」の3つの方法があります。

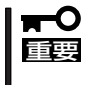

リセットは、ExpressサーバのDIMM内のメモリや処理中のデータをすべてクリアしてし まいます。ハングアップしたとき以外でリセットを行うときは、Expressサーバがなにも 処理していないことを確認してください。

# ソフトリセット

OSが起動する前にExpressサーバが動作しなくなったときは、<Ctrl>キーと<Alt>キーを押 しながら、<Delete>キーを押してください。Expressサーバがリセットされます。

# ハードウェアリセット

ソフトリセットが機能しないときにこの方法でリセットします。 Expressサーバ前面にあるRESETスイッチを押します。

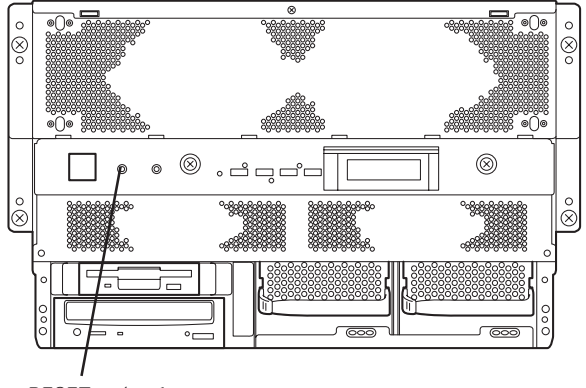

RESETスイッチ

# コールドリセット

ハードウェアリセットしても正常に動作しないときはこの方法でリセットします。 ExpressサーバのPOWERスイッチを押して、電源をOFFにした後、約10秒ほど待ってから 再びPOWERスイッチを押して電源をONにします。

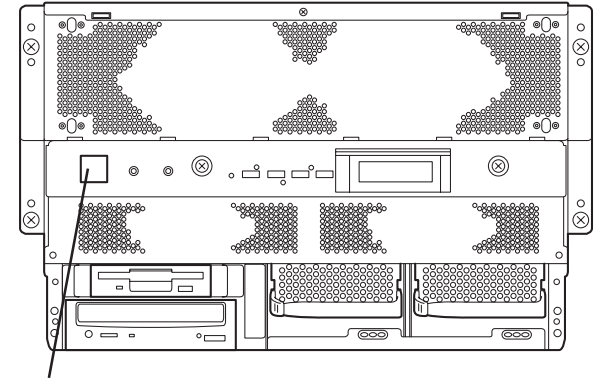

POWERスイッチ

# 強制シャットダウン

OSからExpressサーバをシャットダウンできなくなったときや、POWERスイッチを押して も電源をOFFにできなくなったとき、リセットが機能しないときなどに使用します。

ExpressサーバのPOWERスイッチを4秒ほど押し続けてください。電源が強制的にOFFになります。(電源を再びONにするときは、電源OFF(強制シャットダウン)から約10秒ほど待ってから電源をONにしてください。)

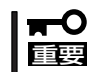

リモートパワーオン機能を使用している場合は、一度、電源をONにし直して、Windows 2000/Windows NT 4.0を起動させ、正常な方法で電源をOFFにしてください。

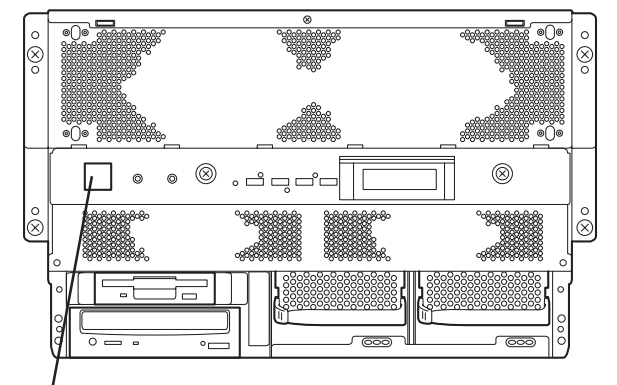

POWERスイッチ (4秒以上押し続ける)

# CMOS・パスワードのクリア

Expressサーバ自身が持つセットアップユーティリティ「SETUP」では、Expressサーバ内部 のデータを第三者から保護するために独自のパスワードを設定することができます。 万一、パスワードを忘れてしまったときなどは、ここで説明する方法でパスワードをクリア することができます。

また、ExpressサーバのCMOSに保存されている内容をクリアする場合も同様の手順で行います。

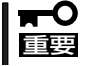

CMOSの内容をクリアするとSETUPの設定内容がすべて出荷時の設定に戻ります。

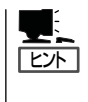

設定しているパスワードをクリアしてパスワードを無効にしたい場合は、SETUPメニュー からでも行えます。

[SETUP]→[Set User Password]→ブランクに設定 [Security]→[Set Administrator Password]→ブランクに設定

パスワード/CMOSのクリアはI/Oキャリア上のスイッチを操作して行います。スイッチは 下図の位置にあります。

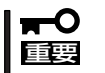

その他のスイッチの設定は変更しないでください。Expressサーバの故障や誤動作の原因となります。

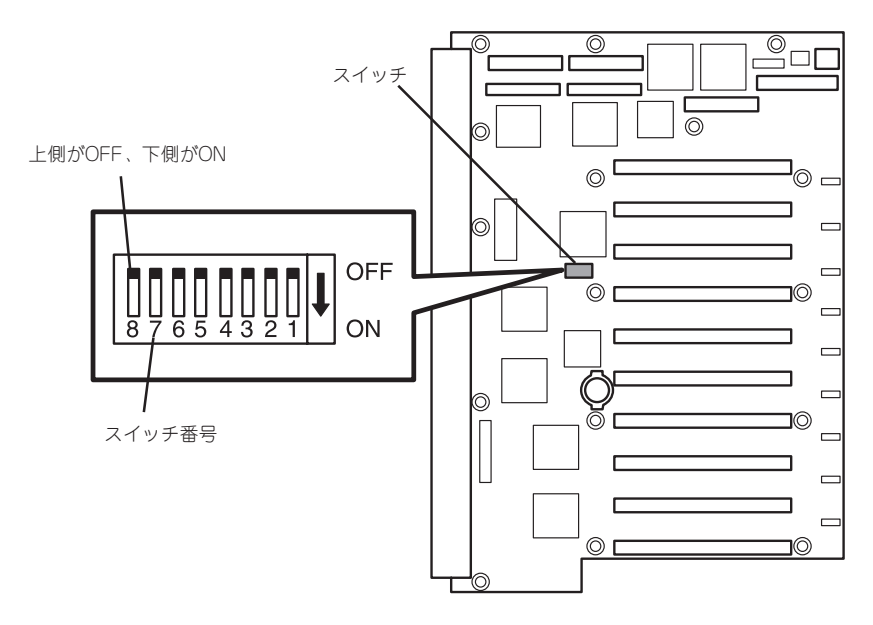

パスワードの保護/クリア用スイッチ

スイッチ6をON: パスワードをクリアする スイッチ6をOFF: パスワードを保護する(出荷時の設定)

#### CMOSの内容の保護/クリア用スイッチ

| スイッチ5をON:  | CMOSの内容をクリアする        |
|------------|----------------------|
| スイッチ5をOFF: | CMOSの内容を保護する(出荷時の設定) |

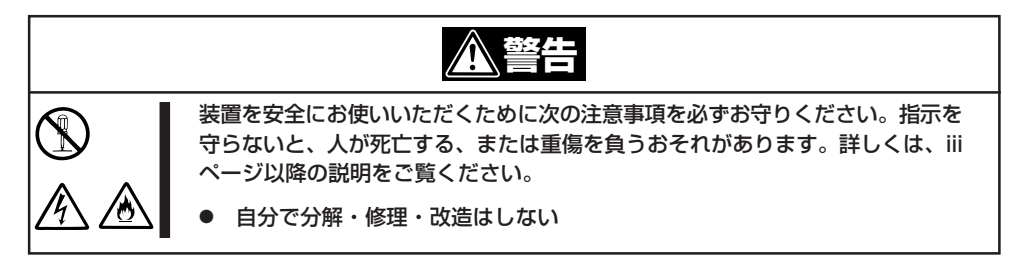

- 1. 105ページを参照してExpressサーバの電源をOFFにして、電源コードをコンセントから抜く。
- 2. 120ページを参照してExpressサーバをラックから引き出す。
- 3. 126ページを参照してExpressサーバのPCIスロットカバーを取り外す。
- 4. クリアしたい機能のスイッチの設定を変更する。
- 5. Expressサーバを元どおりに組み立ててPOWERスイッチを押す。
- 6. POSTを終了したら、電源をOFFにする。
- 7. スイッチの設定を元に戻した後、もう一度電源をONにして設定し直す。

# I/Oポートアドレス

Expressサーバでは、I/Oポートアドレスを次のように割り当てています。

| I/0アドレス     | リソース                           |
|-------------|--------------------------------|
| 0000 - 001F | DMAコントローラ                      |
| 0020 - 0021 | 割り込みコントローラ1                    |
| 0022 - 0040 | 未使用                            |
| 0040 - 005F | プログラマブルタイマ                     |
| 0060 & 0064 | キーボードコントローラ                    |
| 0061        | NMIステータス/コントロールレジスタ            |
| 0070        | NMIマスクビットとリアルタイムクロックインデックスアドレス |
| 0071        | リアルタイムクロック                     |
| 0072        | リアルタイムクロック拡張インデックスレジスタ         |
| 0073        | リアルタイムクロック拡張データレジスタ            |
| 0080 - 008F | DMA ローページレジスタ                  |
| 0092        | ポート92レジスタ                      |
| 00A0 - 00A1 | 割り込みコントローラ2                    |
| 00B2        | アドバンスド電源管理制御                   |
| 00B3        | アドバンスド電源管理ステータス                |
| 00C0 - 00DF | DMAコントローラ                      |
| 00F0        | コプロセッサエラー                      |
| 0170 - 0177 | セカンダリIDEコントローラ                 |
| 01F0 - 01F7 | プライマリIDEコントローラ                 |
| 0278 - 027F | パラレルポート2(再配置可能)                |
| 02E8 - 02EF | シリアルポート4(再配置可能)                |
| 02F8 - 02FF | シリアルポート2(再配置可能)                |
| 0370 - 0377 | セカンダリフロッピーディスク                 |
| 0378 - 037F | シリアルポート1(再配置可能)                |
| 03BC - 03BF | パラレルポート3                       |
| 03E8 - 03EF | シリアルポート2(再配置可能)                |
| 03F8 - 03FF | シリアルポート1(再配置可能)                |
| 0CF8        | PCI構成アドレスレジスタ                  |
| OCFC        | PCIデータアドレスレジスタ                 |
| 0CF9        | リセットコントロール                     |
| 04D0 - 04D1 | INTCエッジ/レベルレジスタ                |
| 0C00 - 0C7F | 電源管理ベースアドレス                    |
| 0CA8 - 0CAF | SMICデコーダ                       |
| 0CC0 - 0CCF | SMベースアドレス                      |
| 2000 - FFFF | PCIデバイス割り当て用                   |

\*1 16進数で表記しています。

| ~Memo~ |
|--------|
|        |
|        |
|        |
|        |
|        |
|        |
|        |
|        |
|        |
|        |
|        |
|        |
|        |
|        |
|        |
|        |
|        |
|        |
|        |
|        |
|        |
|        |
|        |
|        |
|        |
|        |
|        |
|        |
|        |
|        |
|        |
|        |
|        |
|        |
|        |
|        |
|        |
|        |
|        |
|        |
|        |
|        |
|        |
|        |
|        |
|        |
|        |
|        |
|        |
|        |
|        |
|        |
|        |
|        |
|        |
|        |
|        |
|        |
|        |
|        |
|        |
|        |
|        |
|        |
|        |
|        |
|        |
|        |
|        |
|        |
|        |
|        |
|        |
|        |